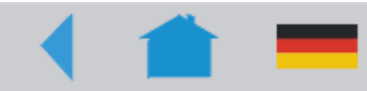

03/10 Rev. 5.04-01

## SERVICE MANUAL 64-xx Gen. 2 – DPM Gen. 2 – ALX 92x Gen. 2

# **Service Electronics**

| Handling boards                         | 2    |
|-----------------------------------------|------|
| ESD protection                          | 2    |
| Handling                                | 2    |
| CPU Boards                              | 3    |
| Layout without Ethernet                 | 3    |
| Layout with Ethernet                    | 4    |
| Connectors                              | 5    |
| Output stage board                      | 9    |
| Important Notes                         | 9    |
| Layout / Connecting                     | 9    |
| Connectors                              | . 10 |
| Option Board                            | . 11 |
| Layout                                  | . 11 |
| Connectors                              | . 11 |
| USI Board                               | . 12 |
| Application notes                       | . 12 |
| View                                    | . 13 |
| Connectors                              | . 13 |
| Signal description (D-Sub 15)           | . 14 |
| Pin assignment internal inputs (CN 300) | . 16 |
| Signal description (CN300)              | . 17 |
| Pin assignment jumper block             | . 17 |
| Block diagram                           | . 18 |
| Circuit diagrams for signal inputs      | . 19 |
| Circuit diagrams for signal outputs     | . 20 |
| Firmware update                         | . 22 |
| USI testbox                             | . 23 |
| Application                             | . 23 |
| View                                    | . 23 |
| Connecting the test box                 | . 24 |
| Operation                               | . 25 |
| Diagram of a USI input                  | . 26 |

| Display 64-xx                                | .27 |
|----------------------------------------------|-----|
| Layout                                       | .27 |
| Connector                                    | .27 |
| Display DPM/ALX                              | .28 |
| Layout                                       | .28 |
| Connector                                    | .28 |
| Power Supplies                               | .29 |
| Application Notes                            | .29 |
| Retrofitting the ME500                       | .29 |
| NT400 (A1680)                                | .30 |
| ME500                                        | .31 |
| HME                                          | .32 |
| Printhead Voltages HME & Standard            | .33 |
| Characteristics HME power supply             | .34 |
| Settings                                     | .35 |
| Sensor setting                               | .35 |
| Sensor test                                  | .38 |
| General notes                                | .38 |
| Sensors on the CPU board (64-xx)             | .39 |
| Sensors on the CPU board (DPM/ALX)           | .40 |
| Value table for sensor 0.12                  |     |
| (printhead temp.)                            | .40 |
| Sensors on the output stage boards           |     |
| (64-xx)                                      | .41 |
| Sensors on the output stage boards           | 11  |
| (ALX/DPM)                                    | .41 |
| Uptions                                      | .42 |
| Installing a Memory Extension                | .4Z |
| Installing the Option Board                  | .44 |
| Attaching a Realtine Clock                   | .45 |
| Attaching locking clips for flat strap plugs | 46  |
| INDEX                                        | .48 |

# Handling boards

# **ESD** protection

All the boards described in the following are fitted, among other things, with large-scale integrated circuits. Voltage impulses caused by static charging from people or objects can easily destroy the circuits.

When handling boards, ensure that the electronics cannot be damaged by static charging or discharging.

**CAUTION!** Place the printer on an earthed underlay before opening it.

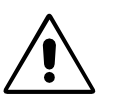

CAUTION! Earth your body with an ESD protective armband or by using another suitable means. If suitable ESD protection is not available, touch an earthed object, e.g. a radiator, before touching a board.

**CAUTION!** Only place boards on an earthed underlay.

# Handling

The conductor lines on modern multilayer boards are very thin. Bending the boards can therefore easily break the conductor lines.

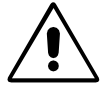

CAUTION! Avoid bending the boards.

CAUTION! Avoid using excessive force when removing and installing the boards.

CPU Boards

SERVICE MANUAL

Service Electronics

64-xx Gen. 2 - DPM Gen. 2 - ALX 92x Gen. 2

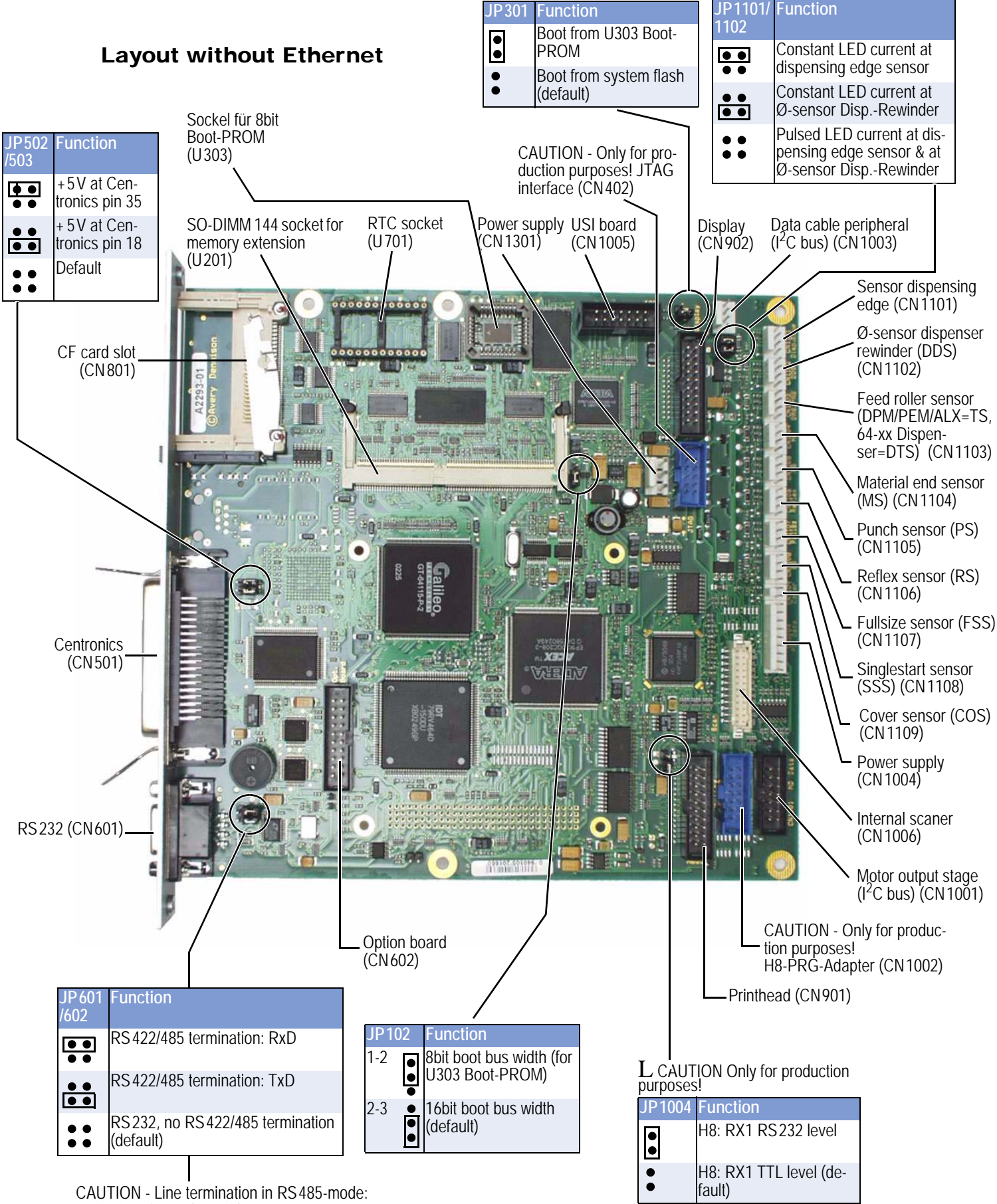

2-wire-interface: close either JP601 or JP602! 4-wire-interface: close JP601 and JP602!

Service Electronics

64-xx Gen. 2 - DPM Gen. 2 - ALX 92x Gen. 2

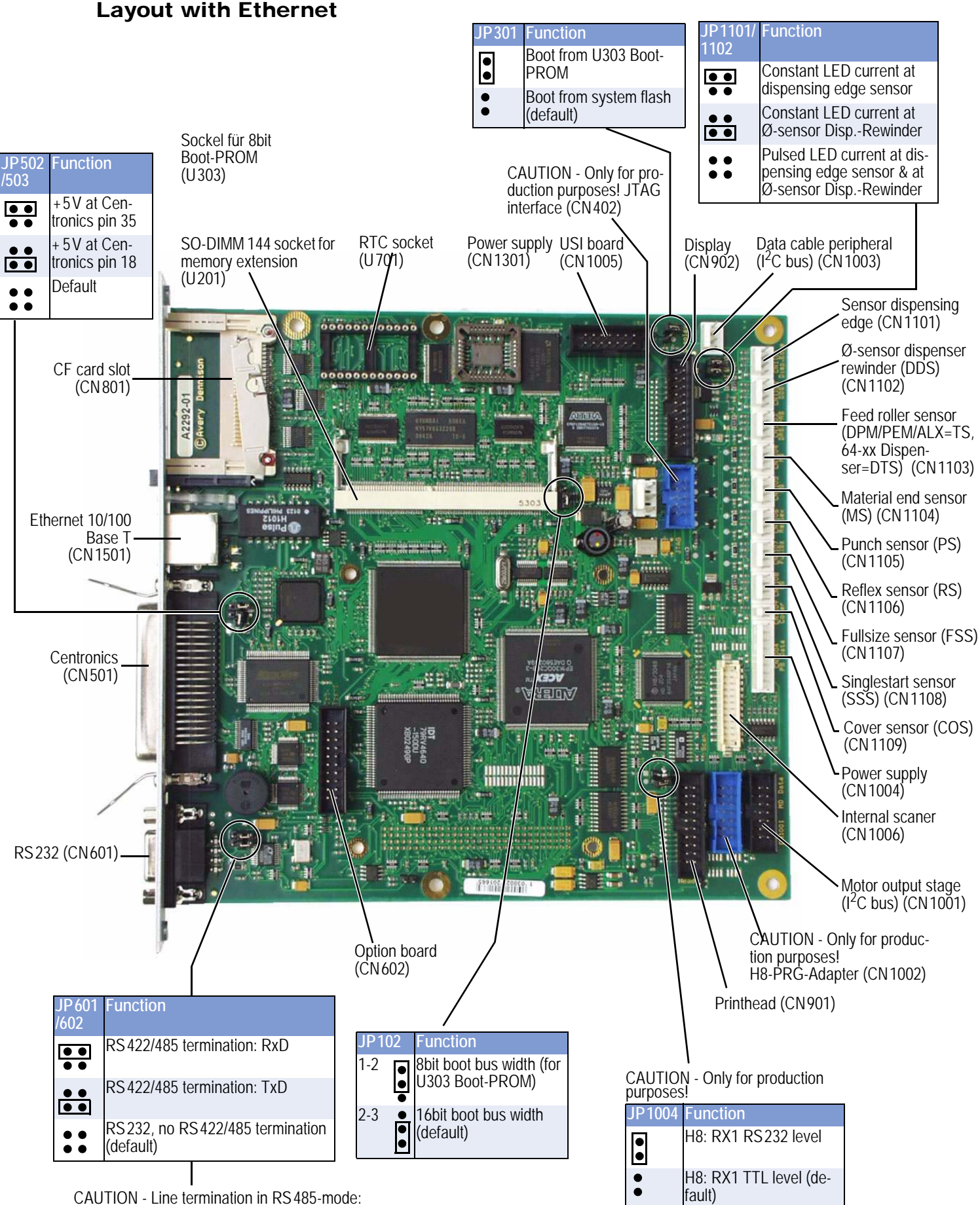

CAUTION - Line termination in RS 485-mode: 2-wire-interface: close either JP 601 or JP 602! 4-wire-interface: close JP 601 and JP 602!

# Connectors

| Picture          | Comp.<br>Diagram | Type on<br>board           | Type at cable | Pin assignment on board                                                                                                    |
|------------------|------------------|----------------------------|---------------|----------------------------------------------------------------------------------------------------|
| I2C Motordr. Bus | CN 1001          | 3M<br>2514-<br>6002        |               | 1 - CLK_0<br>3 - CLK_2<br>5 - CLK_4<br>7 - CLK_6<br>9 - SCL<br>10 - SDA<br>11 - EX_RES<br>11 - EX_RES<br>11 - EX_RES<br>11 - EX_RES<br>11 - EX_RES<br>12 - H8_IRQ4<br>13 - n.c.<br>14 - GND                                                                                                    |
| PRG Adapter      | CN1002           | 3M<br>2514-<br>6002        |               | 1 - VCC 5V 2 - MD2<br>3 - n.c 4 - RX1<br>5 - EX_RES\ 6 - TX1<br>7 - SCL 8 -<br>9 - SDA 10 - PRGRES\<br>11 - VCC 5V 12 - GND<br>13 - TX1_232 14 - RX1_232                                                                                                    |
| I2C-Bus          | CN1003           | PANCON<br>MLSS<br>100-04   |               | 1 - SDA<br>2 - SCL<br>3 - EX_RES\<br>4 - CLK_7                                                                                                    |
| Power supply     | CN1004           | PANCON<br>MLSS<br>100-09   |               | 1 - H8_NMI<br>- 2 - ICS<br>- 3 - PS_ISK<br>- 4 - PS_I/O<br>- 5 - ASENSOR_0<br>- 6 - KA<br>- 7 - KD<br>- 8 - KS<br>- 9 - n.c.                                                                                                    |
| USI              | CN 1005          | 3M<br>2514-<br>6002        |               | 2 - EX_RES\<br>4 - AI_IRQ\<br>6 - H8_IRQ4\<br>8 - SCL<br>10 - SDA<br>12 - TX1<br>14 - APFS<br>3 - VCC 5V<br>7 - GND<br>9 - GND<br>11 - RX1<br>13 - GND                                                                                                    |
| Scanner          | CN1006           | Hirose<br>DF11-<br>24DP-2V |               | 2 - GND       • • • 1 - VCC 5V         4 - n.c.       • 3 - FRAME 1         6 - H8_PA0       • 5 - n.c.         8 - n.c.       • 7 - n.c.         10 - GND       • 9 - H8_IRQ5\         12 - n.c.       • 11 - H8_PB84         14 - n.c.       • 13 - n.c.         16 - n.c.       • 15 - R1 IN         18 - n.c.       • 17 - T1 0UT         20 - n.c.       • 21 - n.c.         24 - n.c.       • 23 - GND |

Tab. 1: Connector description CPU board

64-xx Gen. 2 - DPM Gen. 2 - ALX 92x Gen. 2

| Picture                | Comp.<br>Diagram | Type on<br>board         | Type at cable | Pin assignment on board                                  |
|------------------------|------------------|--------------------------|---------------|----------------------------------------------------------|
| Sensor dispensing edge | CN1101           | PANCON<br>MLSS<br>100-04 |               | 1 - Anode<br>2 - Cathode<br>3 - Collector<br>4 - Emitter |
| Ø-sens. rewinder       | CN1102           | PANCON<br>MLSS<br>100-04 |               | 1 - Anode<br>2 - Cathode<br>3 - Collector<br>4 - Emitter |
| Sens. feed roller      | CN1103           | PANCON<br>MLSS<br>100-04 |               | 1 - Anode<br>2 - Cathode<br>3 - Collector<br>4 - Emitter |
| Material end S.        | CN1104           | PANCON<br>MLSS<br>100-04 |               | 1 - Anode<br>2 - Cathode<br>3 - Collector<br>4 - Emitter |
| Punch Sensor           | CN1105           | PANCON<br>MLSS<br>100-04 |               | 1 - Anode<br>2 - Cathode<br>3 - Collector<br>4 - Emitter |
| Reflex Sensor          | CN1106           | PANCON<br>MLSS<br>100-04 |               | 1 - Anode<br>2 - Cathode<br>3 - Collector<br>4 - Emitter |
| Fullsize Sensor        | CN1107           | PANCON<br>MLSS<br>100-04 |               | 1 - Anode<br>2 - Cathode<br>3 - Collector<br>4 - Emitter |
| Singlestart sens.      | CN1108           | PANCON<br>MLSS<br>100-04 |               | 1 - Anode<br>2 - Cathode<br>3 - Collector<br>4 - Emitter |

Tab. 1: (Continued) Connector description CPU board

64-xx Gen. 2 – DPM Gen. 2 – ALX 92x Gen. 2

| Picture       | Comp.   | Type on                  | Type at | Pin assignment on board                                                                                                    |
|---------------|---------|--------------------------|---------|----------------------------------------------------------------------------------------------------|
|               | Diagram | board                    | cable   |                                                                                                    |
| Cover switch  | CN1109  | PANCON<br>MLSS<br>100-02 |         | 1 - Signal cover switch<br>- − − 2 - GND                                                                                                    |
| Ethernet      | CN1501  | RJ 45                    |         | 1 - TD+<br>2 - TD-<br>3 - RD+<br>4 - Termination<br>5 - Termination<br>6 - RD-<br>7 - Termination<br>8 - Termination                                                                                                    |
| Centronics    | CN501   | IEEE<br>1284 B<br>36pin  |         | 36 - SELECT_IN\       18 - VCC 5V (JP502 geschl.)         35 - VCC 5V (JP503 geschl.)       17 - n.c.         34 - n.c.       16 - n.c.         33 - GND       15 - n.c.         32 - FAULT\       13 - SELECT         30 - GND       12 - PAPER END         29 - GND       11 - BUSYL         28 - GND       10 - ACKL         27 - GND       9 - LPT_D7         26 - GND       6 - LPT_D4         23 - GND       6 - LPT_D5         24 - GND       6 - LPT_D4         23 - GND       6 - LPT_D4         23 - GND       7 - LPT_D5         24 - GND       7 - LPT_D1         20 - GND       10 - ACKL         27 - GND       9 - LPT_D7         26 - GND       9 - LPT_D7         27 - GND       9 - LPT_D7         28 - GND       9 - LPT_D7         29 - GND       9 - LPT_D7         20 - GND       9 - LPT_D4         21 - GND       9 - LPT_D1         22 - GND       9 - LPT_D1         20 - GND       9 - LPT_D1         20 - GND       9 - LPT_D0         30 - LPT_D0       9 - LPT_D0                                                                                                    |
| RS232/422/485 | CN601   | DSub9-F                  |         | RS 232<br>9 - (RI)<br>8 - CTS<br>7 - RTS<br>6 - (DSR)<br>CAUTION! RS 232 pin assignment<br>looked at from "PC point of view"!<br>(Printer = DCE)<br>RS 422/485<br>9 - n.C.<br>8 - TX+<br>7 - RX+<br>6 - n.C.<br>7 - RX+<br>6 - n.C.<br>7 - RX+<br>6 - n.C.<br>7 - RX+<br>6 - n.C.<br>7 - RX+<br>6 - n.C.<br>7 - RX+<br>6 - n.C.<br>7 - RX+<br>6 - n.C.<br>7 - RX+<br>6 - n.C.<br>7 - RX+<br>7 - RX+<br>7 |
| Option board  | CN602   | 3M<br>2520-<br>6002      |         | 20 - RESET       19 - GND         18 - VCC 3V3       17 - KBDDAT         16 - KBDCLK       15 - DXEN_2         14 - ON_2       13 - RXEN_2         12 - RS232_2\       11 - RI_2\         10 - GND       9 - VCC 5V         8 - RTS_2\       5 - GND         4 - DSR_2\       3 - SIN_2         2 - SOUT_2       1 - DCD_2\                                                                                                    |

Tab. 1: (Continued) Connector description CPU board

## 64-xx Gen. 2 - DPM Gen. 2 - ALX 92x Gen. 2

| Picture   | Comp.<br>Diagram | Type on<br>board    | Type at cable | Pin assignment on board                                                                                                    |
|-----------|------------------|---------------------|---------------|----------------------------------------------------------------------------------------------------|
| Printhead | CN901            | 3M<br>2520-<br>6002 |               | 1 - HVCC       2 - HVCC         3 - GND       4 - GND         5 - HDATA 1       6 - HDATA 2         7 - HCLK       8 - GND         9 - HLCH       10 - GND         11 - HBE 0       12 - HSTB 1         13 - HSTB 2/HDATA 3       14 - HCONT 1         15 - HCONT 2       16 - HCONT 3         17 - HCONT 4       18 - HCONT 5         19 - HDATA 4       20 - HTHM 1 |
| Display   | CN902            | 3M<br>2520-<br>6002 |               | 1 - ON/OFF\ 2 - D0<br>3 - CUT\ 4 - D1<br>5 - FEED\ 6 - D2<br>7 - PROG\ 8 - D3<br>9 - E 10 - D4<br>11 - RS 10 - D4<br>11 - RS 12 - D5<br>13 - R_M\ 14 - D6<br>15 - ERROR 14 - D6<br>15 - ERROR 14 - D6<br>15 - ERROR 18 - RESET<br>19 - GND 20 - GND                                                                                                    |

Tab. 1: (Continued) Connector description CPU board

J6

J1

J7

J6

J1

J7

J6

J1

J7

J6

J1

J7

J6

J1

J7

64-xx Gen. 2 - DPM Gen. 2 - ALX 92x Gen. 2

# **Output stage board**

# **Important Notes**

- Please keep in mind the following points, when you replace or check an output stage board:
  - PIC version: The PIC must carry a label with the writing "M04A V3 C73"!
  - Jumper setting:

The jumper setting must match the motor which is ought to be driven by the output stage!

#### Function Jumper Options motor (e.g. •• cutter, ext. rewinder, . . dispenser: release Sensor (J4) . motor) Printhead motor $\bullet$ Optional: additional •• sensor (J8) $\bullet$ Ribbon motor $\bullet \bullet$ $\bullet$ $\bullet$ . . Feed motor $\bullet \bullet$ Motor (J3) $\bullet$ $\bullet$ $\bullet \bullet$ Dispenser motor . . Control lines, coming ALŻ 92x / 64xx Disfrom the CPU board •• penser) (J2) •• Power supply (J12)

| Layout | 1 | Connecting |
|--------|---|------------|
|        | - | J          |

| Output stage for | Marker at motor cable | Marker at sensor cable |
|------------------|-----------------------|------------------------|
| Feed motor       | FM                    | no sensor              |
| Ribbon motor     | RM                    | RS                     |
| Printhead motor  | HM                    | HS                     |
| Options motor    | OM                    | OS                     |
| Dispenser motor  | WM                    | no sensor              |

[1] By setting the jumpers, you prepare the output stage board for application with the motor you intend to drive (tab. left side). Connecting the cables: Identify the right motor or sensor cable by its marker on the cable sleeve (tab. below).

# Connectors

| Picture | Comp.<br>Diagr. | Type on board         | Type at cable                    | Pin assignment on board                                               |
|---------|-----------------|-----------------------|----------------------------------|-----------------------------------------------------------------------|
| A tow   | J4              | PANCON<br>MLAS 100-04 | AMP 643813-4 oder<br>AUK MK-04H  | 1 - A<br>2 - K (GND)<br>3 - C<br>4 - E (GND)                          |
|         | J3              | PANCON<br>MLAS 100-04 | AMP 643813-4 oder<br>AUK MK-04H  | 1 - A<br>2 - A\<br>2 - A\<br>3 - B<br>4 - B\                          |
|         | J2              | Wieson<br>2120-14RS5  | MOLEX 70450<br>Version b         | 11 - Reset\<br>9 - I2C-SCL<br>1 - Clock 0<br>10 - I2C-SDA<br>14 - GND |
|         | J12             | AMP 640389-6          | AMP 0-644465-6<br>MTA 156 18 AWG | 1 - 5V<br>2 - GND<br>3 - n.c.<br>4 - GND<br>5 - 3854V<br>6 - GND      |

Tab. 2: Connectors on the output stage board.

**Option Board** 

SERVICE MANUAL

64-xx Gen. 2 - DPM Gen. 2 - ALX 92x Gen. 2

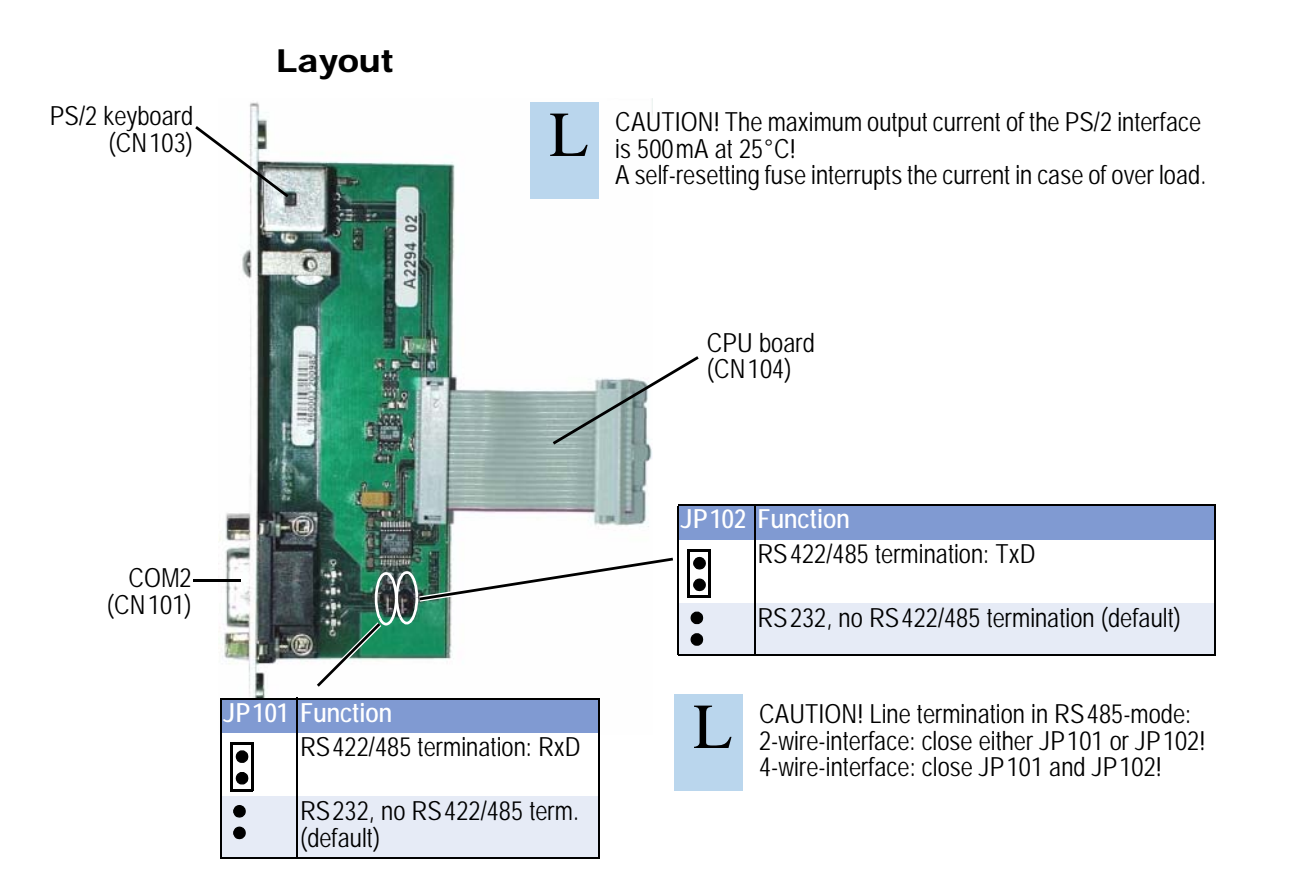

# Connectors

| Picture       | Comp.<br>Diagr. | Type on board                        | Type at cable | Pin assignment on be                                                                                                    | oard                                                                                                    |
|---------------|-----------------|--------------------------------------|---------------|----------------------------------------------------------------------------------------------------|----------------------------------------------------------------------------------------------------|
| RS232/422/485 | CN101           | DSub9-F                              | DSub9-M       | RS232                                                                                                    | RS 422/485                                                                                                    |
|               |                 |                                      |               | 8 - RTS<br>7 - CTS<br>6 - DSR<br>4 - DTR<br>3 - RxD<br>2 - TxD<br>1 - DCD                                                             | 8 - Tx+<br>7 - Rx+<br>6 - n.c.<br>4 - n.c.<br>3 - Rx-<br>2 - Tx-<br>1 - n.c.                                                        |
| Tastatur      | CN 103          | PS/2                                 | PS/2          | 2 - n.c.                                                                                                    | — 4 - + 5V<br>— 6 - n.c.<br>— 3 - GND<br>— 5 - Clock                                                                                |
| CPU-Platine   | CN104           | Kabel ist<br>an Platine<br>angelötet |               | 2 - SOUT 2<br>4 - n.c.<br>6 - n.c.<br>8 - RTS 2\<br>10 - GND<br>12 - RS 232_2\<br>14 - ON_2<br>16 - KBDCLK<br>18 - n.c.<br>20 - RESET | 1 - n.c.<br>3 - SIN 2<br>5 - GND<br>7 - CTS_2\<br>9 - VCC 5 V<br>11 - n.c.<br>13 - RXEN 2<br>15 - DXEN 2<br>17 - KBDDAT<br>19 - GND |

Fig. 2: Connectors on the option board

64-xx Gen. 2 - DPM Gen. 2 - ALX 92x Gen. 2

# **USI Board**

**Application notes** 

Utilization The USI (Universal Signal Interface) is an optional interface for all machine types listed in the headline of this page. USI-equipped machines can for example control applicators or scanners. The input signals can be used to trigger the print-dispense-process. The output lines signal the operating status - e.g. material or ribbon end - so that the machine can be integrated completely into a system. The USI comes on a separate board and can be easily retrofitted. DPM, PEM, PM 3000, ALX 92x: USI and AI (Applicator Interface) can not be Compatibility built into the same device. Version The functionality described in this section is only then fully available, if USI board, Controller and printer firmware match the following versions: • USI board: At least A2345-04 or a later version, which can be recognized by a higher index (-05, -06, ...). The version number can be found on a label attached to the board [3B, C]. • USI controller: At least V2-T1-F873 or a later version, which can be recognized by the V-section of the version number (V3-, V4-, ...). The version number is written on a label attached to the controller [3A]. • Printer firmware: 4.12 (is displayed after powering on the printer). NPN **Connection type** Signal voltage optionally 5 or 24 V Α

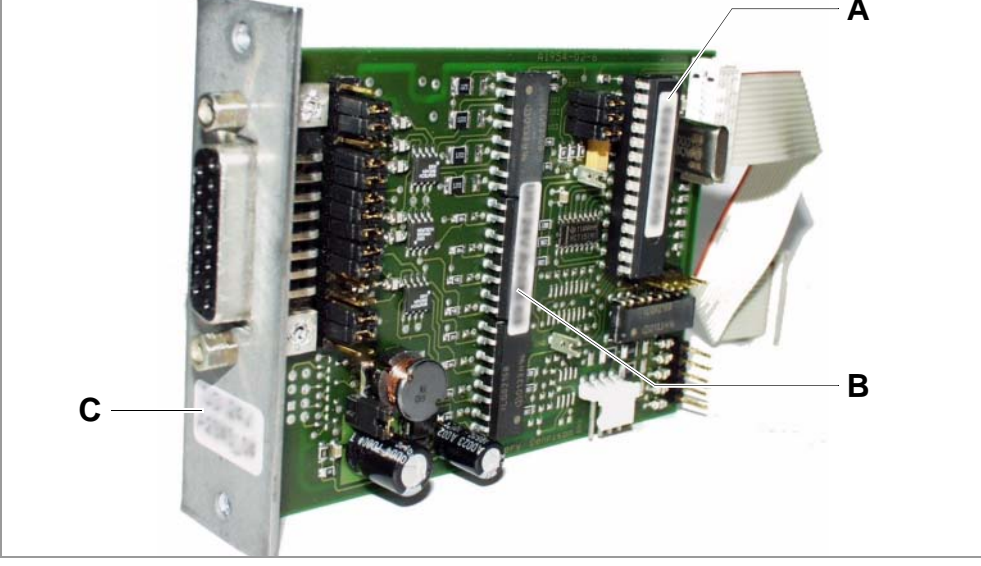

[3] At those places, you find the version designations on the USI board.

Service Electronics

64-xx Gen. 2 – DPM Gen. 2 – ALX 92x Gen. 2

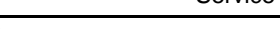

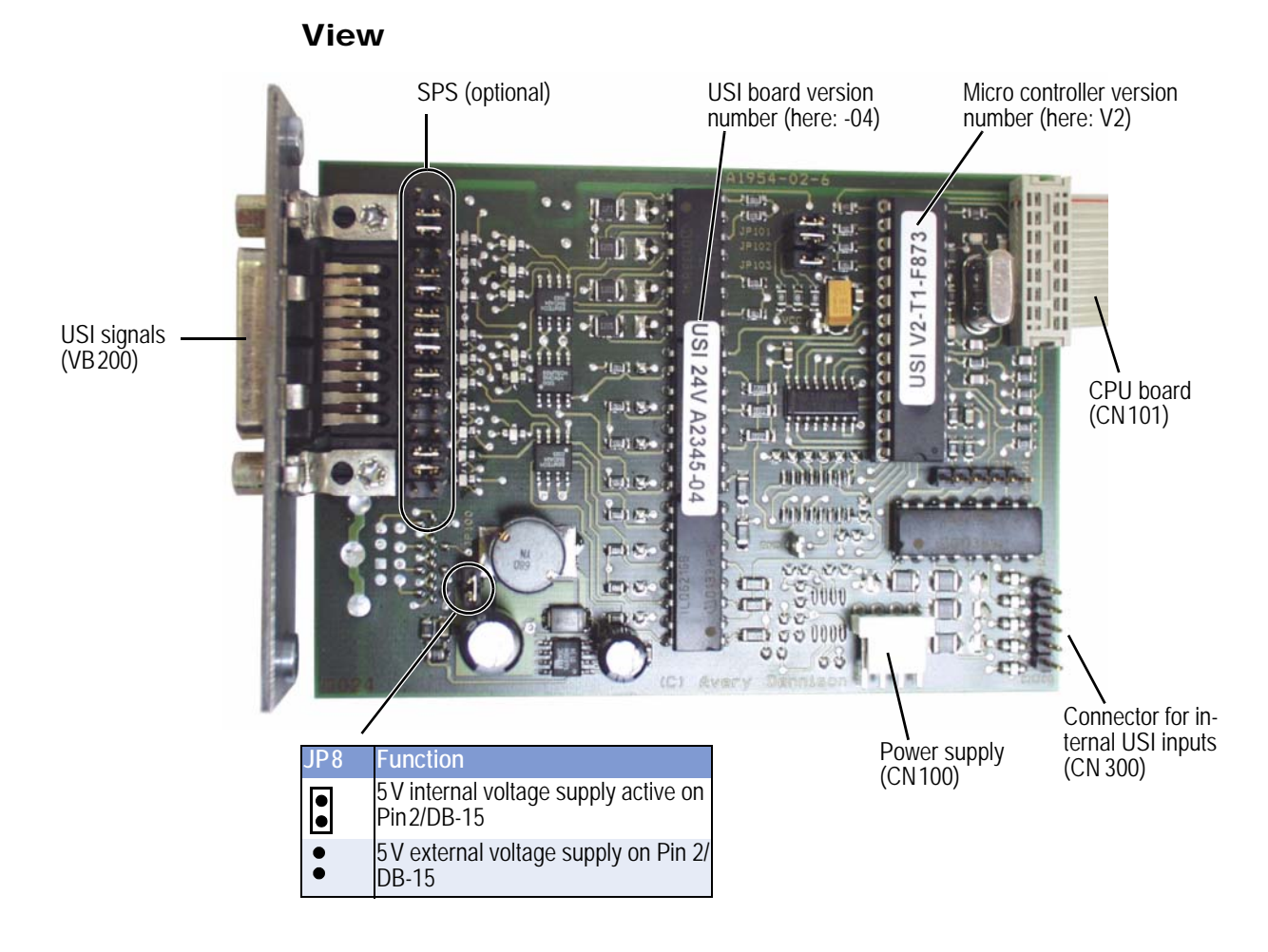

# Connectors

| Picture      | Comp.<br>Diagr. | Type on board                           | Type at cable | Pin assignment on board                                                                                                    |
|--------------|-----------------|-----------------------------------------|---------------|----------------------------------------------------------------------------------------------------|
|              | CN100           | AMP<br>640457-4                         |               | 1 - EXT 24V<br>2 - n.c.<br>3 - n.c.<br>4 - EXT GND                                                                                                    |
| 2 12-11-F873 | CN 101          | Cable is<br>soldered<br>to the<br>board |               | 2 - EX_RES\<br>4 - AI_IRQ\<br>6 - H8_IRQ4\<br>8 - SCL<br>10 - SDA<br>10 - SDA<br>12 - n.c.<br>14 - APSF<br>1 - VCC +5V<br>3 - VCC +5V<br>5 - VCC +5V<br>9 - GND<br>11 - n. c.<br>13 - GND |

Tab. 3: Connectors on the USI board.

64-xx Gen. 2 - DPM Gen. 2 - ALX 92x Gen. 2

| Picture | Comp.<br>Diagr. | Type on board | Type at cable | Pin assignment on board                                                                                                    |
|---------|-----------------|---------------|---------------|----------------------------------------------------------------------------------------------------|
|         | CN300           |               |               | <ul> <li>         — 1 - OD control material         <ul> <li></li></ul></li></ul>                                                                                                    |
|         | VB200           |               |               | 15 - MACHINE STATUS\       8 - GND_EXT         14 - DATA_RDY\       -         13 - RIBBON_OUT\       -         12 - MEDIA_OUT\       -         11 - PRINT_END\       -         10 - ERROR\       -         9 - WARNING       - |

Tab. 3: (Continued) Connectors on the USI board.

# Signal description (D-Sub 15)

| Pin | Signal       | Signal<br>type    | Function                                                                                                    |
|-----|--------------|-------------------|----------------------------------------------------------------------------------------------------|
| 1   | GND_EXT      | Ground            | Ground contact                                                                                                    |
| 2   | 5V_EXT       | Voltage<br>supply | <ul> <li>JP8 connected: Internal 5 V source can be used via the wire for external sensors.</li> <li>JP8 clear: Wire can be used for an external 5 V source.</li> </ul>                                                                                                    |
| 3   | START_PRINT\ | In                | The machine starts printing depending on the setting of parame-<br>ter DP INTERFACE > Start print mode.<br>Preconditions: Printjob is available (DATA RDY\ low), printer is in<br>online mode, no error messages.                                                                                                    |
| 4   | FEED\        | In                | <ul> <li>Feeding of the label material as long as the signal is low. Minimum feed quantity: 1 label. The display shows "USI feed" during feeding.</li> <li>Preconditions for feeding: <ul> <li>Offline mode, printing has been stopped or the printer is in USI-paused mode.</li> <li>Online mode and no print job loaded.</li> </ul> </li> </ul>                                                                                                    |
| 5   | PAUSE        | In                | A high-low-transition switches the printer into the USI-paused<br>mode.<br>A further high-low-transition switches the printer back into the on-<br>line mode.<br>If parameter DP INTERFACE > Start print mode is set to <i>Level high active</i><br>or <i>Level low active</i> , any activating of the PAUSE\ signal stops the<br>printing after the current label.<br>Features:<br>• "USI Pause" is displayed<br>• ERROR\ is activ (low)<br>• If a print job is available: DATA RDY\ is inactive (high)<br>• Start print signals are suppressed<br>• Reprint requests are proceeded after switching into online mode.<br>• Precondition: START PRINT\ inactive (high). |

| Pin | Signal     | Signal<br>type    | Function                                                                                                    |
|-----|------------|-------------------|----------------------------------------------------------------------------------------------------|
| 6   | REPRINT    | In                | <ul> <li>The last printed label is being reprinted as long as REPRINT\ is low.</li> <li>Minimum reprint quantity: 1 label.</li> <li>Preconditions: <ul> <li>The label which is ought to be reprinted, must be ready printed and dispensed.</li> <li>Printer is in online mode.</li> </ul> </li> <li>If a REPRINT\ is triggered while the printer is in USI-pause mode, the reprint will be proceeded as soon as the printer is switched back in online mode.</li> <li>Precondition: START PRINT\ inactive (high).</li> </ul>                                                                                                    |
| 7   | 24V_EXT    | Voltage<br>supply | Voltage supply for external sensors                                                                                                    |
| 8   | GND_EXT    | Ground            | Ground contact                                                                                                    |
| 9   | WARNING    | Out               | <ul> <li>Ribbon low warning:<br/>The signal is activated (high), if</li> <li>a) DP INTERFACE &gt; Ribbon signal = activated and</li> <li>b) The ribbon stock is below the threshold value, which is set in parameter<br/>SYSTEM PARAMETER &gt; Ribbon warning.<br/>After changing the ribbon roll, the signal will be inactivated after a short time.</li> <li>The signal is activated (high), if</li> <li>a) DP INTERFACE &gt; Material signal = activated and</li> <li>b) The label material stock is below the threshold, which is set by positioning<br/>the light barrier<br/>After changing the material roll, the signal will be inactivated.</li> <li>The WARNING output is only then inactivated (low), if ribbon and<br/>material both are available in a sufficient amount. If one of both<br/>rolls falls below the threshold value, the output switches activ<br/>(high).</li> <li>In practice, the more or less eccentric running material roll will<br/>trigger the material warning repeatedly, until the roll diameter<br/>falls below a certain tolerance zone.</li> <li>This signal is only a warning, what means that the printing goes<br/>on.</li> </ul> |
| 10  | ERROR\     | Out               | This output is activated (low) during every status which keeps the<br>printer from printing:<br>USI-pause mode, stopped mode, offline mode, hood open, ma-<br>terial end, no punch recognized, pressure roller open, ribbon end<br>and other failures which avoid printing.<br>During the initialization of the printer, the output is inactive (high)!                                                                                                    |
| 11  | PRINT_END\ | Out               | The manner in which this output is switched depends on the set-<br>ting of parameter DP INTERFACE > End print mode.<br>Difference to older versions of printer firmware (below 2.46): The<br>output is now also activated as long as labels are fed.<br>Limitation: This functionality is not available in Batch mode!                                                                                                    |
| 11  | HOME_POS\  | Out               | Printer operation with LTSI applicator (with PLC version 5.0 and higher): Applicator is in home position (upper limit position)                                                                                                    |

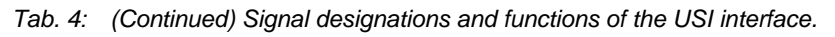

| Pin | Signal             | Signal<br>type | Function                                                                                                    |
|-----|--------------------|----------------|----------------------------------------------------------------------------------------------------|
| 12  | MEDIA_OUT\         | Out            | <ul> <li>Low in case of material end. Additionally activated are:</li> <li>ERROR\</li> <li>MACHINE STATUS\</li> </ul>                                                                                                    |
| 13  | RIBBON_OUT\        | Out            | <ul> <li>Low in case of ribbon end. Additionally activated are:</li> <li>ERROR\</li> <li>MACHINE STATUS\</li> </ul>                                                                                                    |
| 14  | DATA_RDY\          | Out            | <ul> <li>This signal is <i>activated</i> (low), if the printer has finished image processing and is ready to start printing.</li> <li>The signal is <i>inactivated</i>, if</li> <li>the print job is done, or</li> <li>the printer is switched to stopped mode, offline mode or USI-pause mode.</li> </ul>                                                                                                    |
| 15  | MACHINE<br>STATUS\ | Out            | This output is activated (low), if the printing has been interrupted<br>by a disturbance or an error. Examples are: Pressure roll open,<br>hood open, ribbon- or material end error, start print error or<br>another fault that avoids printing.<br>The output is also activated during the initialization of the printer.<br>In comparison to ERROR MACHINE STATUS\ is <i>not</i> low if the<br>printer has been switched to offline or pause mode.<br>Printer operation with LTSI applicator (with PLC version 5.0 and<br>higher): No function |

Tab. 4: (Continued) Signal designations and functions of the USI interface.

# Pin assignment internal inputs (CN 300)

The following parameter settings are required to make the internal inputs useable:

| PLC | For usage with PLC: |
|-----|---------------------|
|-----|---------------------|

- DP INTERFACE > Interface type = USI Applicator
- DP INTERFACE > Internal inputs = *Enabled*

**OD** sensor

# For useage with "OD sensor material":

- DP INTERFACE > Material signal = *Enabled*
- DP INTERFACE > Internal inputs = *Enabled*

If PLC and "OD sensor material" are ought to be used, all three parameter settings have to be done.

To all four inputs applies: The input is inactivated if it is connected to ground potential!

# Signal description (CN300)

| Pin | Signal                               | Signal<br>type | Function                                                                                                    |  |
|-----|--------------------------------------|----------------|----------------------------------------------------------------------------------------------------|--|
| 1   | OD control<br>material               | In             | To be applied to the OD control material option.<br>The signal WARNING at pin 9 of the DB 15 is switched activ, if<br>• Parameter DP INTERFACE > Material Signal = <i>Activated and</i><br>• the input is high |  |
| 2   | Applicator<br>fault home<br>position | In             | If one of the inputs is high or makes a low-high-transition, the a priate status message is displayed at the printer. Additionally, outputs ERROR\ and MACHINE STATUS\ will be activated (lo                   |  |
| 3   | Applicator<br>fault touch<br>down    | In             |                                                                                                    |  |
| 4   | PLC ready /<br>fault                 | In             |                                                                                                    |  |
| 5   | GND                                  | Ground         | GND potential of the internal inputs                                                                                                    |  |

[Tab. 5] Signal designations and functions of the internal inputs

# Pin assignment jumper block

Each signal of the D-Sub connector can be interrupted separately at the jumper block.

The voltage and ground wires are through-connected and cannot be interrupted (see Fig. 4)!

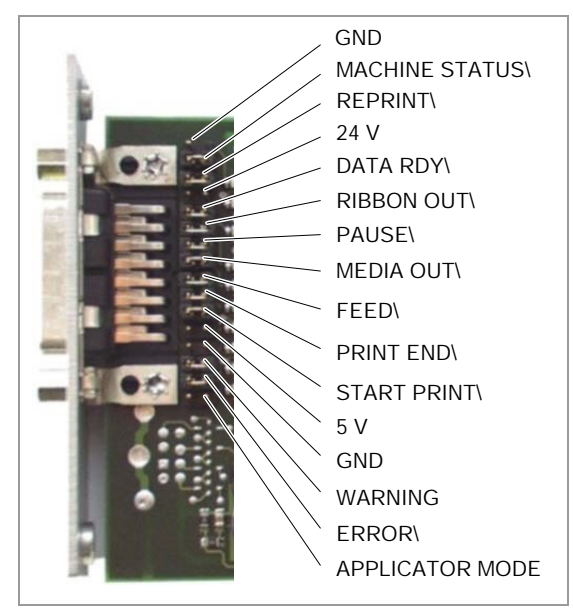

[4] Pin assignment jumper block

# Block diagram

#### **USI Block Diagram** SPS Connectors мих GND OPin 5 SPS Ready\ /Error 7 -OPin 4 internal Inputs Touch Down Error 6 OPin 3 only Home Pos. Error 5 OPin 2 Material Low -OPin **USI** Connector Sub-D 15 Start Print\ Start Print\ Engine Controller -0JP3030-Pin 3 USI logic Feed\ Feed\ Pause\ **USI** Controller 0JP3020 Pin 4 Pause\ Pin 5 0JP3010 Reprint\ Reprint\ Ribbon Low Pin 6 Pin 9 -0JP3000-Ribbon Low 0JP2040-Error\ Error\ Pin 10 0JP2030 Print End Print End\ -0JP2050-Pin 11 Media Out\ Media Out\ -0JP2060-Pin 12 Ribbon Out\ Ribbon Out -0JP2000-Pin 13 Data Ready\ Data Ready\ Machine Status\ -OJP2010-Pin 14 Machine Status Pin 15 -0JP2020-Applicator Mode \_OCN2000\_ GND GND \_\_\_\_OCN2010\_\_\_\_ \_\_\_OCN2020\_\_\_ Pin 1 5V GND 5V Pin 2 GND \_\_\_\_\_OCN2040-Pin 8 24V 24V -OCN203O-Pin 7

[5] Block diagram of the USI

MANDAL

64-xx Gen. 2 – DPM Gen. 2 – ALX 92x Gen. 2

# Circuit diagrams for signal inputs

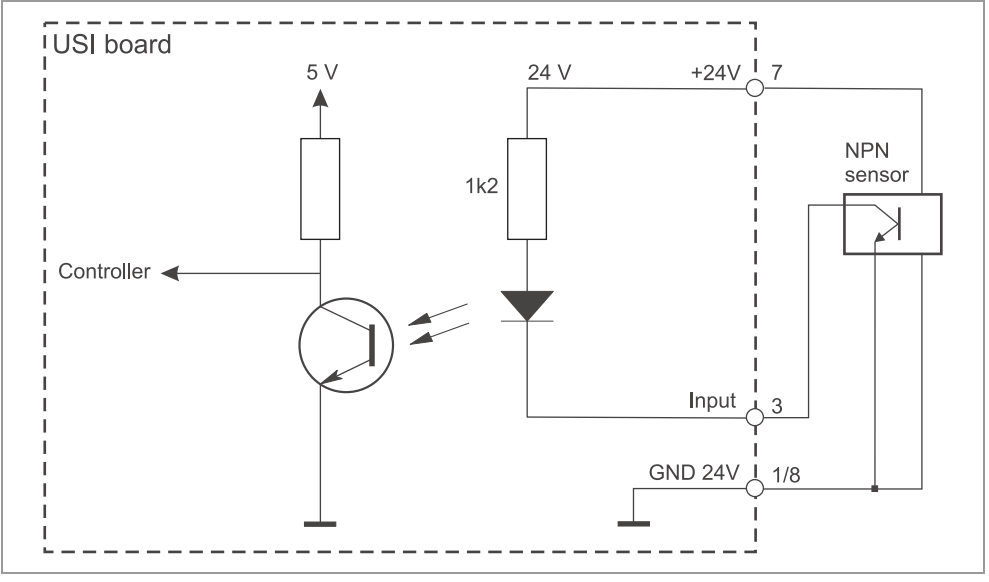

[6] Main circuit for signal inputs (NPN) at the USI interface (here: connecting a start sensor).

# Timing waveform of input signals

The following criteria must be matched by the input signals of the USI: •••• Only one signal at a time may be switched active!

The input signals must switch bounce-free!

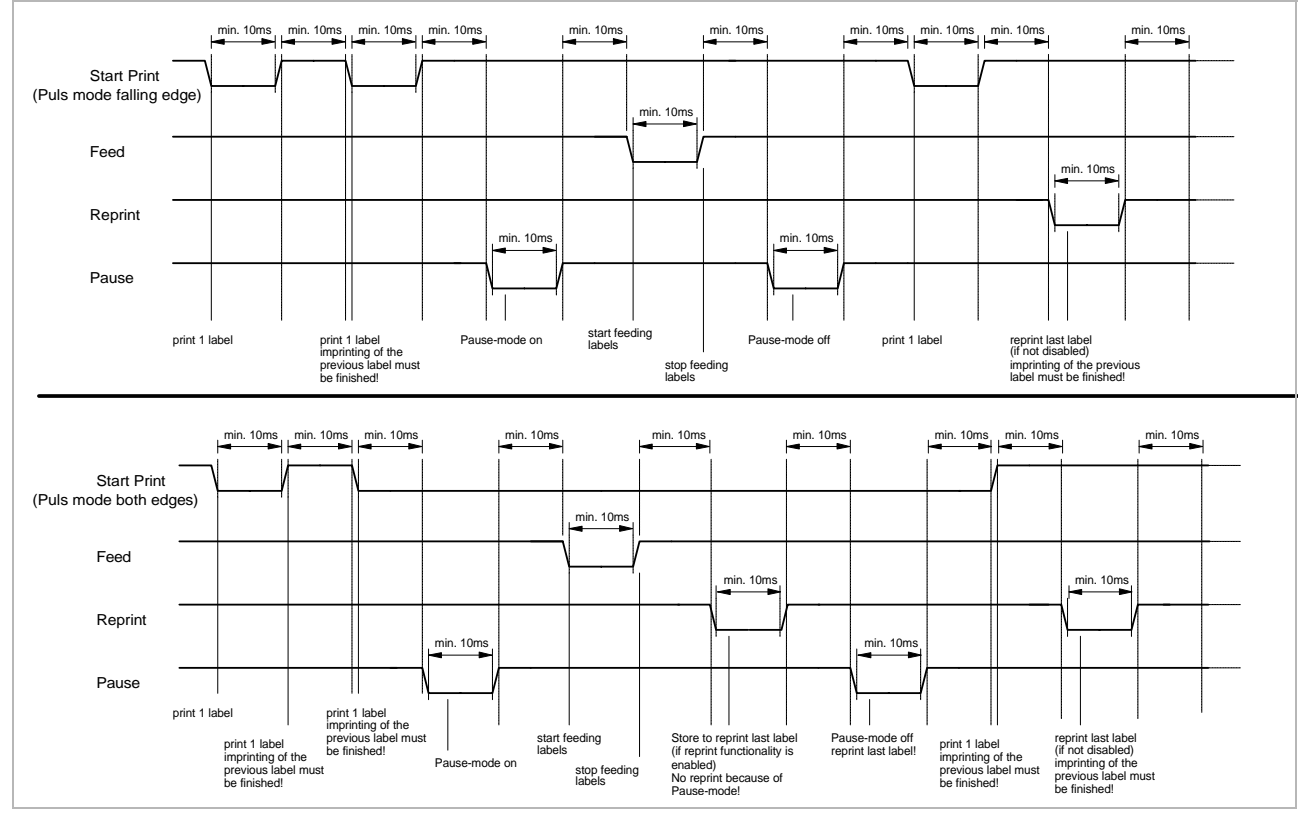

[7] Examples of timing waveform for the USI inputs.

Service Electronics

64-xx Gen. 2 – DPM Gen. 2 – ALX 92x Gen. 2

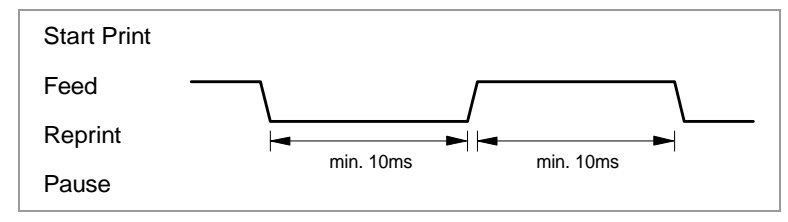

[8] Signal timing - to be met.

# Circuit diagrams for signal outputs

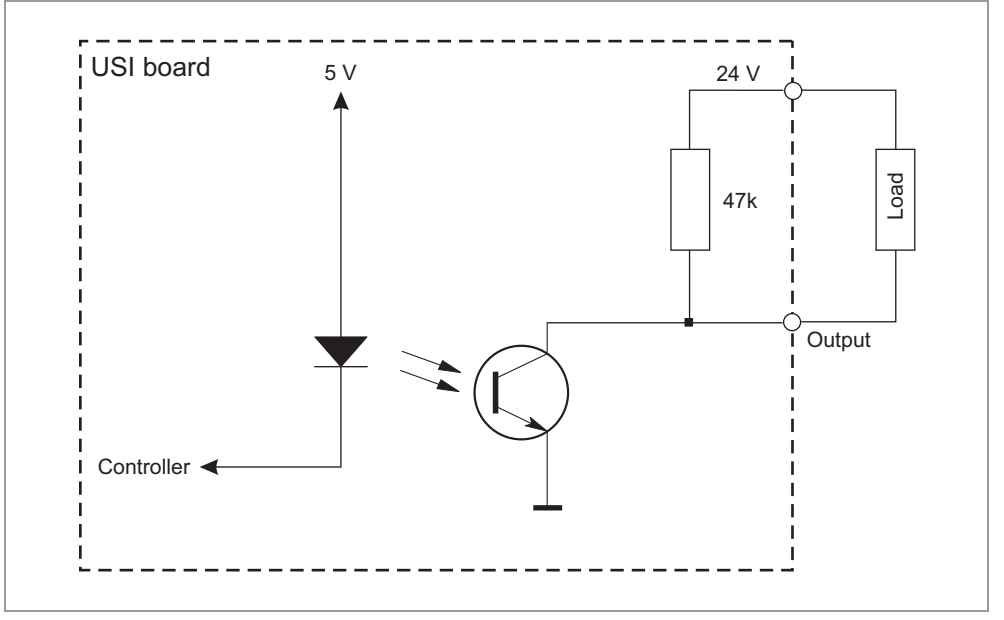

[9] Main circuit (NPN) for signal outputs at the USI interface.

- Max output current In the state of delivery (jumper 8 closed, cable A2059 connected), the supply voltages (5 V on pin 2 and 24 V on pin 8) are provided by the USI. The output current is limited:
  - Maximum current per output line: 50 mA; all output currents together may not exceed 700 mA.

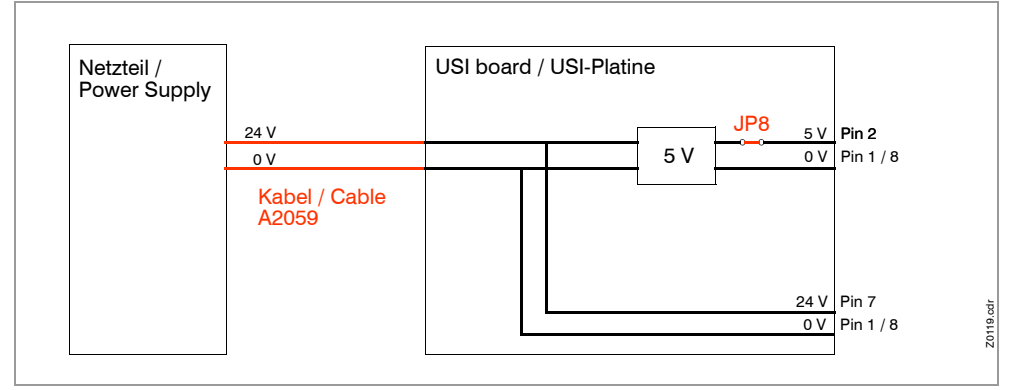

[10] USI in the state of delivery: The voltage cable is connected, JP 8 is closed.

64-xx Gen. 2 – DPM Gen. 2 – ALX 92x Gen. 2

# External supply

| CAUTION                                                                                                    |
|----------------------------------------------------------------------------------------------------|
| In previous versions of this document, the external voltage supply of the USI was described.                                                                                    |
| External voltage supply without external current limiting elements is no longer permitted (risk of fire) <sup>a</sup> .                                                         |
| In case of applications that externally supply voltages, a current limiting element <i>must</i> be provided by the system integrator.                                           |
| Examples of suitable current limiting elements in the supply circuit are:                                                                                                    |
| <ul> <li>Poly fuse with UL 1434 approval<br/>24 VDC: I<sub>hold</sub> = 0.65 mA; U<sub>min</sub> = 30 V<br/>5 VDC: I<sub>hold</sub> = 0.65 mA; U<sub>min</sub> = 6 V</li> </ul> |
| <ul> <li>Micro fuse according to IEC EN 60127</li> <li>24 VDC: T 630 mA L 250 V</li> <li>5 VDC: T 630 mA L 250 V</li> </ul>                                                     |

a) Due to an update of EN 60950-1.

# Firmware update

The firmware of the USI can be updated in the following ways:

- Exchanging the appropriate controller on the USI board (see Fig. 11).
- Loading a firmware file (same procedure as for updating the printer firmware). This procedure requires the following:
  - Controller version: V6-T36 or higher
  - Printer firmware: version 4.30 or higher

# Article number of the controller with the most recent firmware: A3379.

# Version check

- Displaying the installed controller version:
- Parameter menu: SERVICE DATA > MODULE FW VERS. > USI interface
- Status printout PRINT INFO > Service status, entry "Peripheral driver/USI interface"

# Displaying the installed printer firmware:

- Parameter menu: SERVICE DATA > MODULE FW VERS. > System version
- Status printout PRINT INFO > Printer status

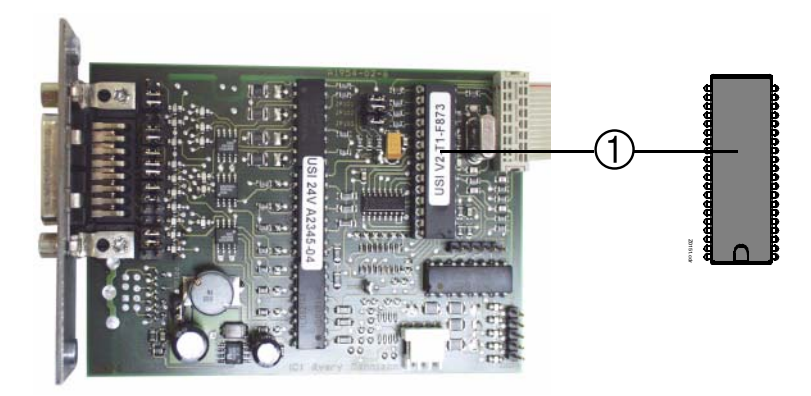

[11] The controller (1) contains the USI firmware.

# Exchanging the controller

- 1. Switch the printer off, pull out the mains connector.
- 2. Open the rear hood.
- O For details, refer to topic section "General Service", section "Housing", chapter "Rear hood".
- 3. Take the controller (1) out of the socket.
- 4. Insert the new controller into the socket.
- The dent in the controller housing must show in the pictured direction (see Fig. 11)!

64-xx Gen. 2 - DPM Gen. 2 - ALX 92x Gen. 2

# **USI** testbox

# Application

View

- Simulating USI inputs
- Checking USI outputs
- Monitoring of drive signals sent by the system control
- Aid for setting up the machine.

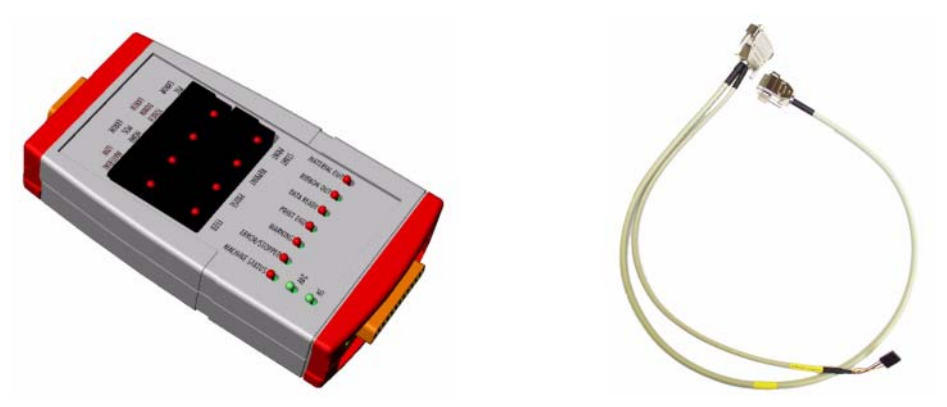

Fig. 12: Left side: USI testbox (A2739); right side: connecting cable (A2842). Both parts are required for application.

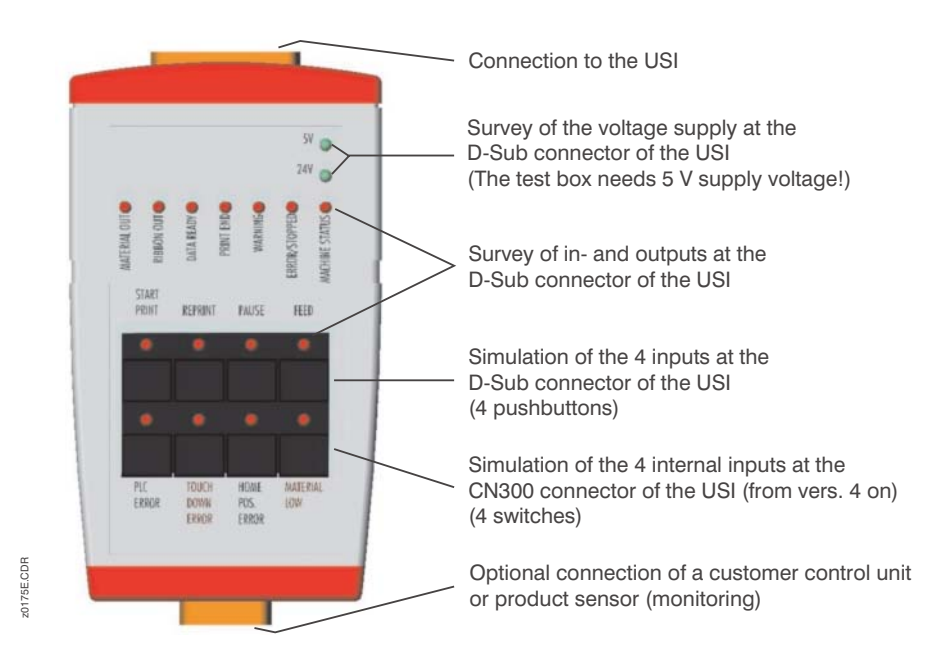

#### Fig. 13: Operating parts and connections of the USI testbox.

# Connecting the test box

- Connect the connecting cable D-Sub25 connector to the appropriate socket at the testbox.
- Connect the connecting cable D-Sub15 connector to the appropriate socket at the USI.
- Given version 4 of the USI, the 5-pin connector of the connection cable can be connected to the *internal inputs* of the USI:
- Plug the connector strip onto CN300.
- Connect the black cord of the connector strip to pin 1! (see Fig. 14 and Fig. 15)

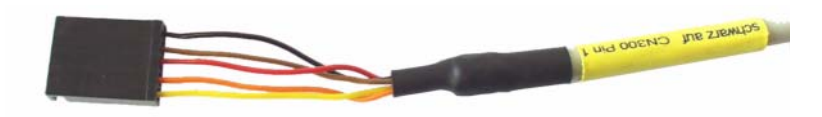

Fig. 14: The connector strip for connecting the testbox to the internal inputs of the USI. The mounting orientation is printed on the cable: "black on CN300 pin 1".

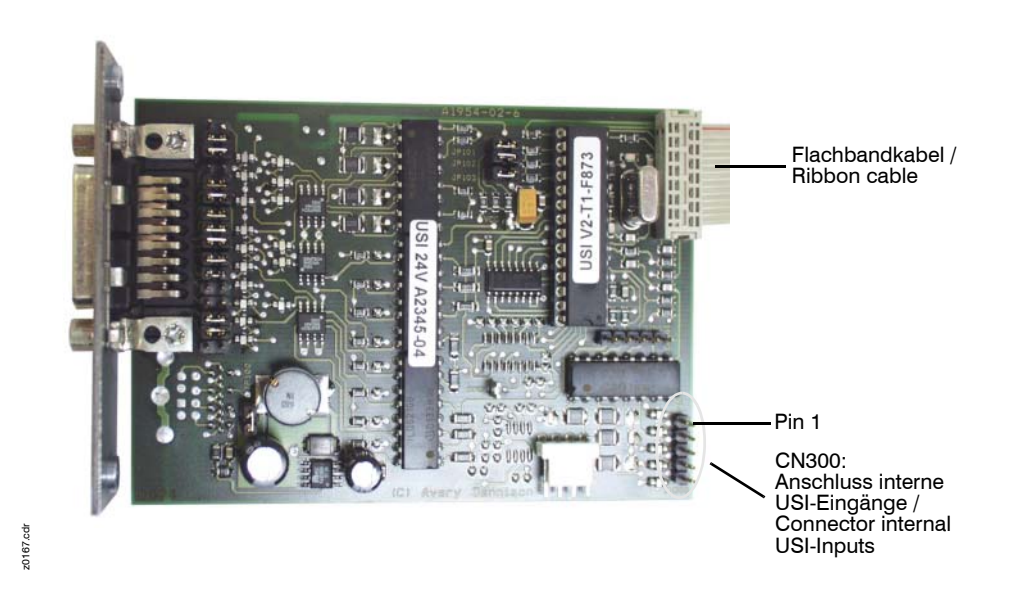

Fig. 15: Pin 1 is the first pin in direction of the ribbon cable; the writing CN300 Pin 1 can be found beside the pins on the USI board.

 The D-Sub15 socket at the testbox has the same pin assignment as the D-Sub socket of the USI. Plug the system control into this socket and connect the testbox to the USI as described above, in order to monitor the 4 USI inputs.

# Operation

LEDs

• After powering on the printer, the LEDs on the testbox show the current levels of the USI outputs, with the following meaning:

- LED off: USI output = High
- LED on: USI output = Low
- The supply voltage LEDs indicate:
  - LED off: Voltage not applied
  - LED on: Voltage applied
- Each pressing of a key or switch pulls the respective input level down to *Low*, with the LED on the key or switch lighting up.
- The LEDs on the keys also light up, if the level of the corresponding input at the D-Sub15 socket is pulled to *Low* (monitoring). This can e.g. be done by a connected system control or light barrier.

Even with a system control connected can the USI inputs be activated by pressing the appropriate key (set-up operation).

- With the testbox being connected to the USI merely by the D-Sub15 connector, the following functions are available:
  - Displaying the USI output levels
  - Simulation and monitoring of the 4 USI inputs START\_PRINT\, REPRINT\, PAUSE\ und FEED\.
  - Survey of the voltage supply with 5 V and 24 V.
- Additionally, the internal USI-inputs can be simulated, if the 5-pin connector strip is plugged into CN300 on the USI board (see Fig. 15).

| Internal USI-input             | Switch           |  |  |
|--------------------------------|------------------|--|--|
| PLC ready / fault              | PLC ERROR        |  |  |
| Applicator fault touch down    | TOUCH DOWN ERROR |  |  |
| Applicator fault home position | HOME POS. ERROR  |  |  |
| OD control material            | MATERIAL LOW     |  |  |

[Tab. 6] The switch designations (right column), which are printed on the testbox, differ slightly from the signal designations (left column).

Befor starting the simulation, the following parameter settings are required:

| Menu         | Parameter       | Setting        |
|--------------|-----------------|----------------|
|              | Interface type  | USI applicator |
| DP INTERFACE | Material signal | Enabled        |
|              | Internal inputs | Enabled        |

[Tab. 7] Parameter settings which should be done before starting the simulation.

The internal inputs are high-active, what means that the switches PLC ER-ROR, TOUCH DOWN ERROR or HOME POS. ERROR respectively have to be pressed before starting the simulation!

Releasing one of those switches (LED off) stops the machine; additionally, the appropriate status message is displayed. The machine can only be further operated, if the testbox switch is pressed again (error withdrawn, LED on) and the status message is acknowledged at the printer operating panel.

Internal input "OD control material" (switch MATERIAL LOW): Releasing this switch (LED off) switches the WARNING-output of the USI *high*. Thus, the WARNING-LED on the testbox goes out. The machine is not being stopped.

The WARNING-output also shows the close end of ribbon stock; what means that this ouput can change its level without the MATERIAL LOW switch being pressed.

# **Diagram of a USI input**

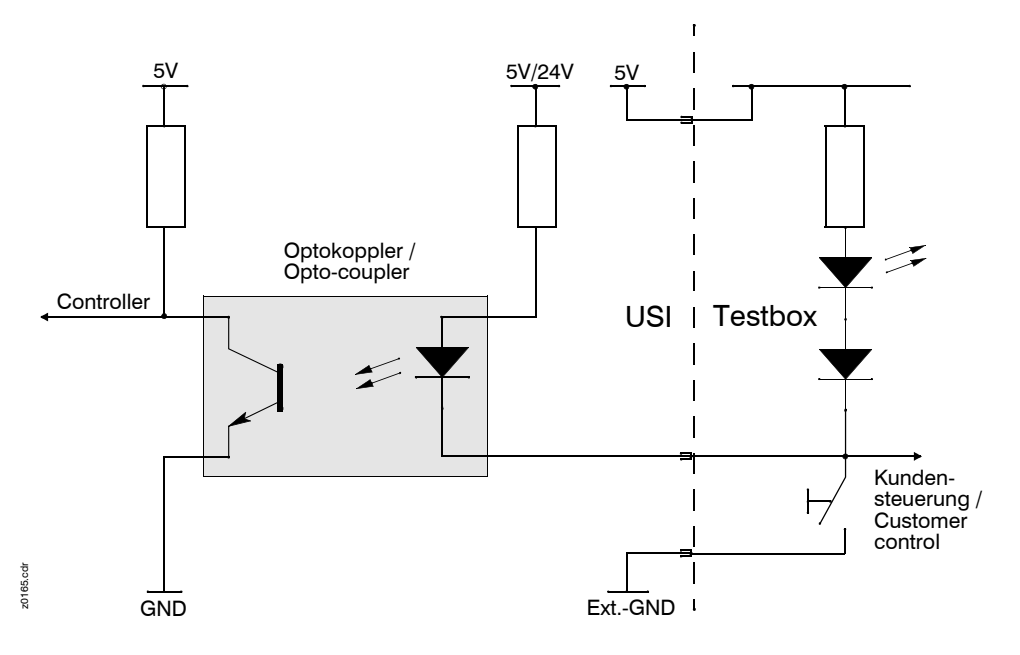

Fig. 16: Simplyfied diagram of a USI input.

Service Electronics

64-xx Gen. 2 - DPM Gen. 2 - ALX 92x Gen. 2

# **Display 64-xx**

# Layout

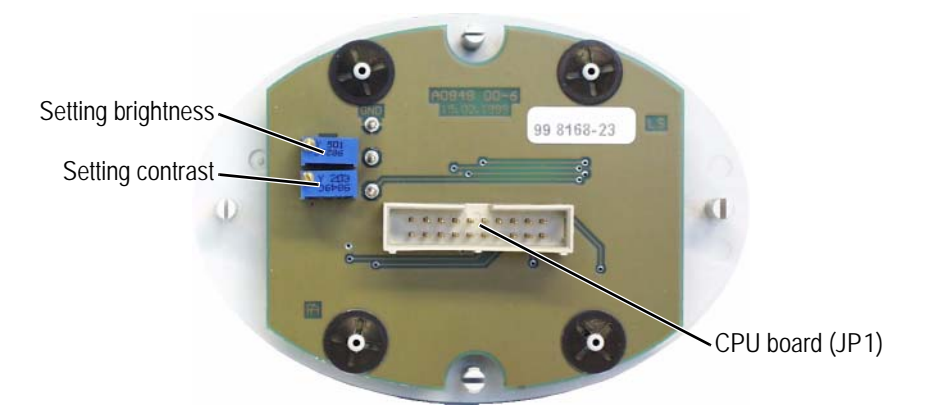

# Connector

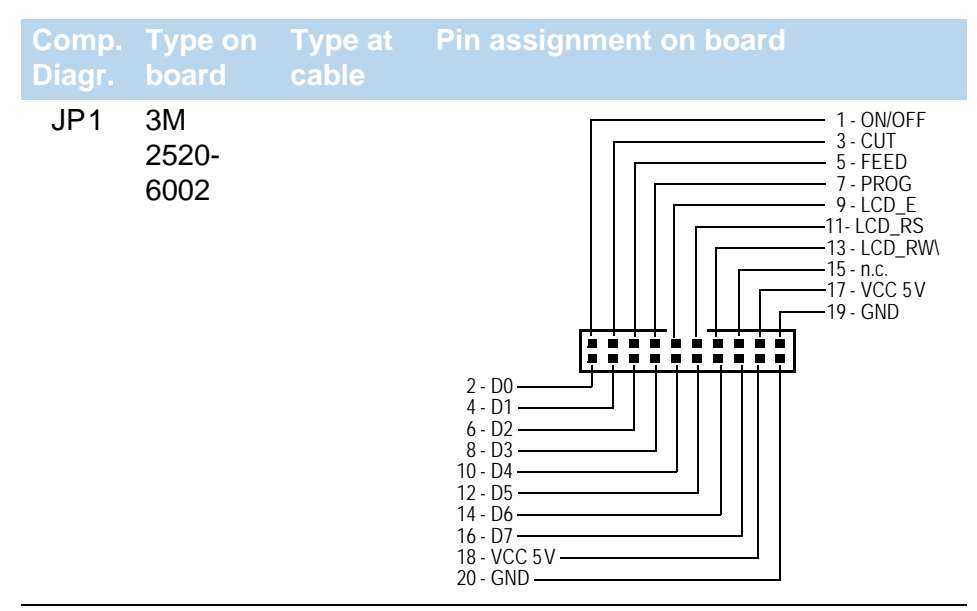

#### [Tab. 8] Connectors on the 64-xx display board.

Service Electronics

64-xx Gen. 2 – DPM Gen. 2 – ALX 92x Gen. 2

# **Display DPM/ALX**

# Layout

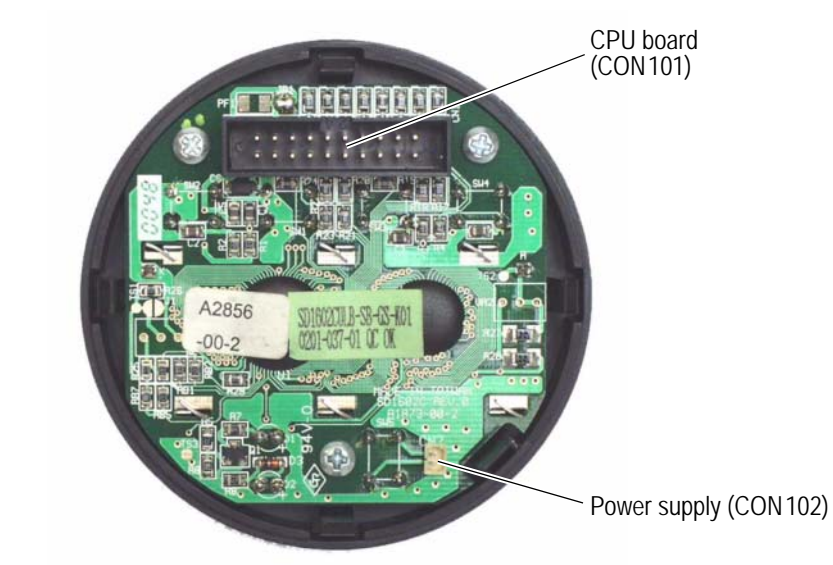

### Connector

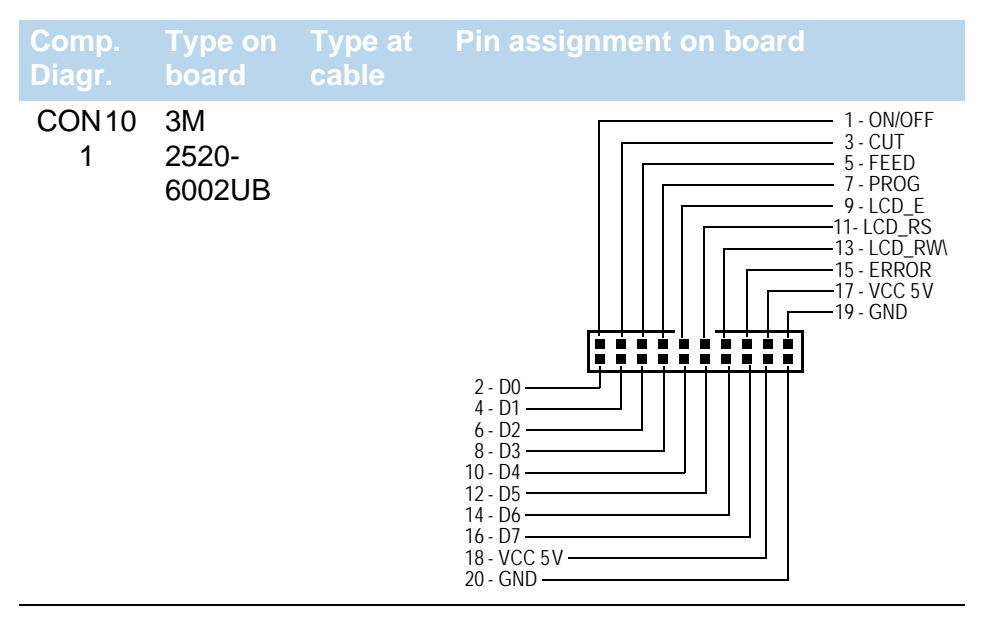

[Tab. 9] Connectors on the DPM/PEM/ALX display board.

64-xx Gen. 2 – DPM Gen. 2 – ALX 92x Gen. 2

# **Power Supplies**

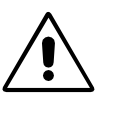

#### WARNING!

The outputs of the power supplies are energy hazard. Touching the output connectors with the machine switched on can cause exposure to hazardous electrical currents and may lead to burns.

→ Switch off the machine before touching the power supply.

# **Application Notes**

The following two types of power supplies are applied:

| Printer             | Power supply                                |  |  |
|---------------------|---------------------------------------------|--|--|
| 64-04/05/06         | Up to 01/2008: NT400<br>Since 01/2008 ME500 |  |  |
| 64-08, DPM, ALX 92x | HME                                         |  |  |

[Tab. 10] Application of the two power supply types.

For article numbers refer to the Spare Part Catalog D.

# **Retrofitting the ME500**

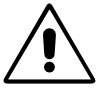

### CAUTION

If the power supply NT400 is replaced by a ME500, the printer firmware must possibly be updated.

- The printer will not print with a not matching firmware.
- A faulty updated patch causes I<sup>2</sup>C bus errors and disturbs the printing operation.
- → Check carefully, if a firmware update is required.
- → Update the firmware, if this is required, immediately after assembling the ME500 into the printer.

64-04/05/06 printers with Gen. 2 electronics may be retrofitted with a ME500 power supply, if the printer is updated to the appropriate firmware version.

- Recommended: update to firmware version 4.32
- If an update to firmware v. 4.32 is not possible, different patches for older firmware versions are available:

| Printer firmware          | Patch             |
|---------------------------|-------------------|
| 4.00                      | h8R_4.00.s3b      |
| 4.10 / 4.11 / 4.12        | h8R_4.11_4.12.s3b |
| 4.21 / 4.22 / 4.30 / 4.31 | h8R_4.22_4.31.s3b |

[Tab. 11] Patches for older firmware versions.

Service Electronics

64-xx Gen. 2 - DPM Gen. 2 - ALX 92x Gen. 2

# NT400 (A1680)

The NT400 is discontinued since 01/2008. It is replaced by the ME500 (see next chapter).

Â

WARNING!

Fire hazard by overheating. →This power supply *must not* be applied with a dust filter.

A CPU board connection (control signals)

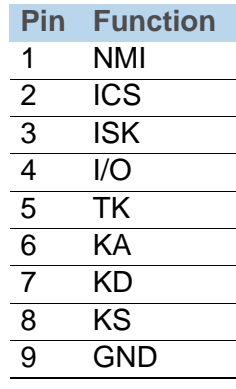

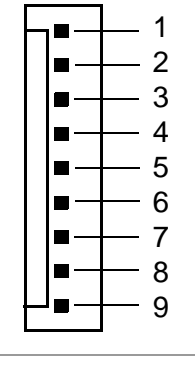

B Printhead connection

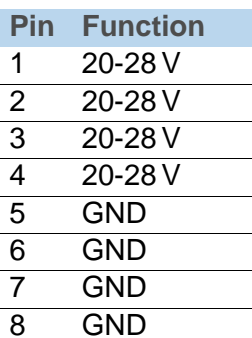

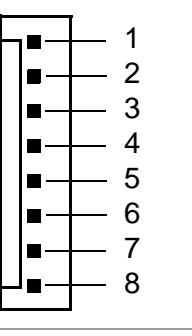

- C CPU board connection (supply voltage) / Logic
  - PinFunction1GND2+5 V3GND

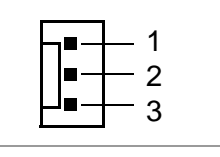

D Output stage boards connection

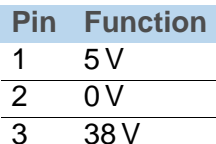

0 V

52 V

0 V

4

5

6

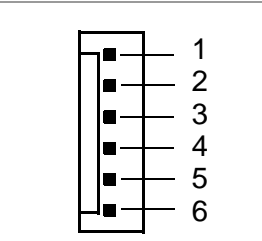

E USI board (optional)

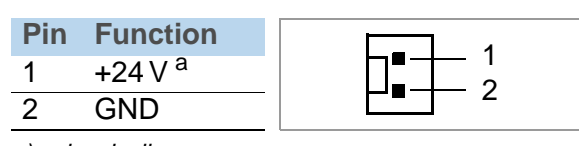

a) galvanically separated

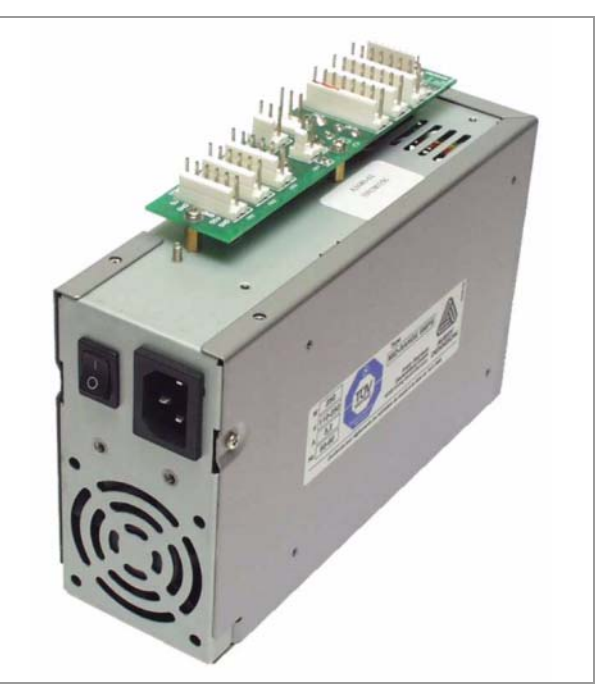

[1] Power supply NT400.

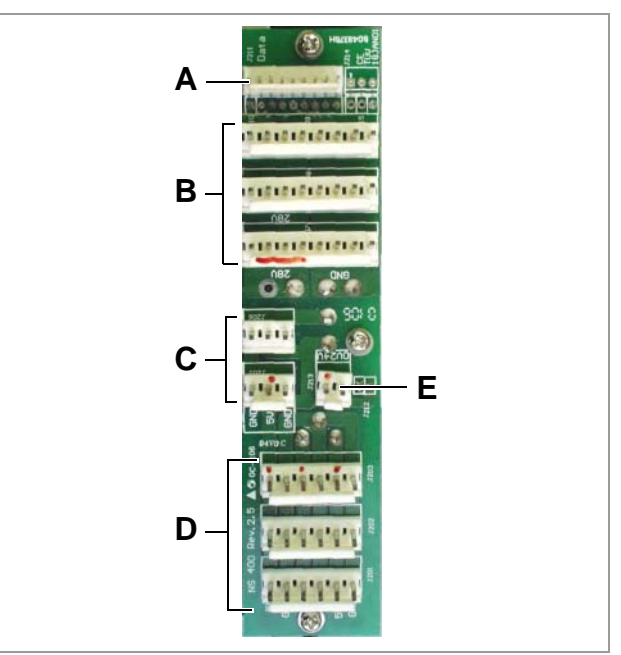

[2] Connections at the NT400.

### **ME500**

- The ME500 replaces the NT400 since 01/2008.
- Operation with dust filter is admissible. Part number of the dust filter kit see spare parts catalog . Mounting instructions for the dust filter kit: see topic section Service Mechanics Chapter "Assembling accessories".
- Wait at least 15 s between switching off and on again.

#### A Remote on/off

•••• 64-xx: bridge the connector using a jumper.

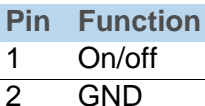

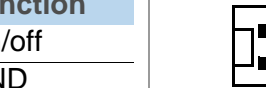

B CPU board connection (control signals)

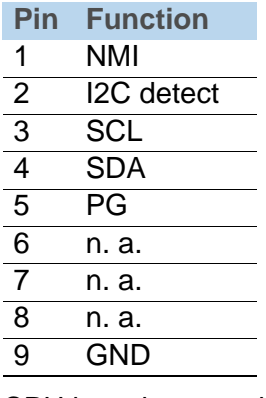

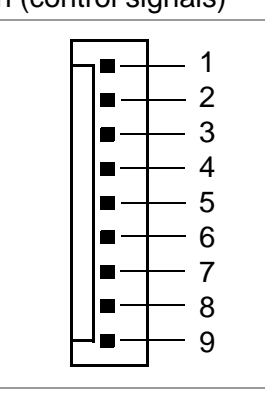

1

2

- C CPU board connection (supply voltage) / Logic
  - Pin **Function** 1 GND 2 +5 V 3 GND

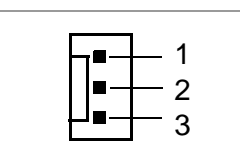

- **D** Ground connection
- The cable end must be screwed to the printer housing.
- E Printhead connection

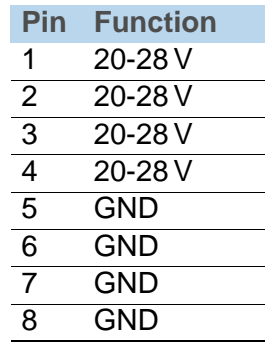

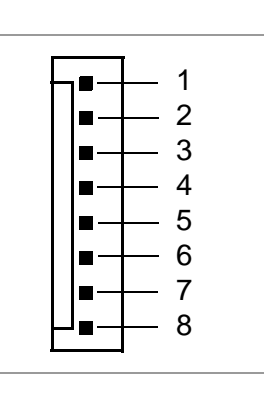

**F** Operation indicator

G USI board (optional)

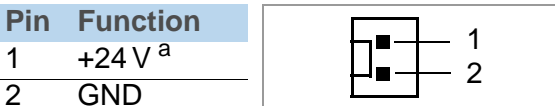

a) galvanically separated

1

2

H Output stage boards connection

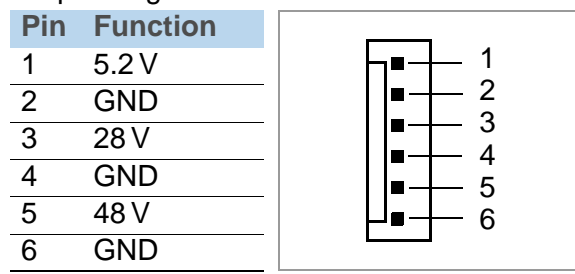

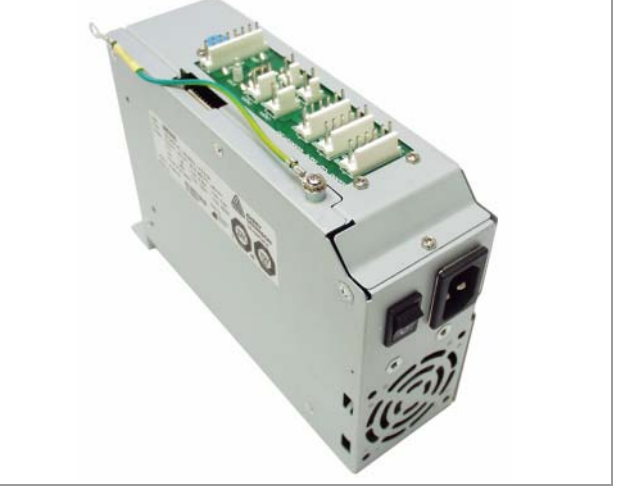

[3] Power supply ME500.

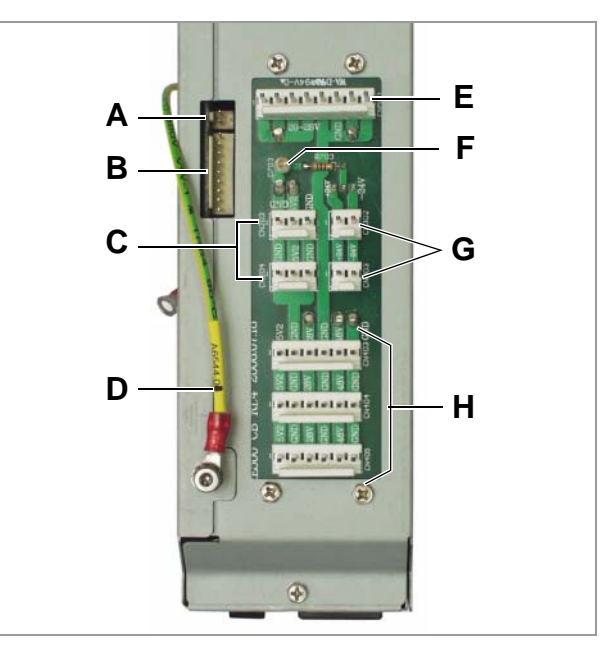

Connections at the ME500. [4]

#### HME

- Operation with dust filter is admissible.
- Part number of the dust filter kit see spare parts catalog <sup>1</sup>.
- Mounting instructions for the dust filter kit: see topic section Service Mechanics D, chapter "Assembling accessories".
- A Applicator Interface connection
- **B** Ground connection
- The cable end must be screwed to the printer housing.
- **C** CPU board connection (control signals)

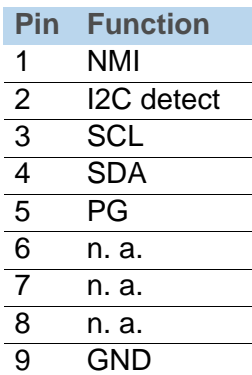

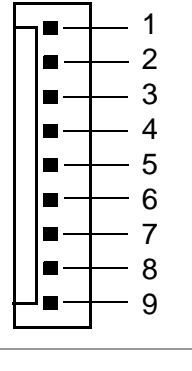

- **D** Printhead connection
  - **Pin Function** 1 20-28 V 2 20-28 V 3 20-28 V 4 20-28 V GND 5 6 GND 7 GND GND 8

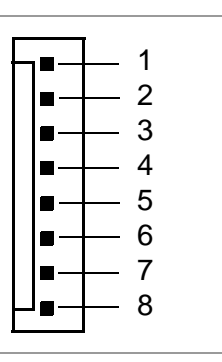

E CPU board connection (supply voltage) / Logic

```
PinFunction1GND2+5 V3GND
```

| F |             | — 1<br>— 2 |
|---|-------------|------------|
| Ŀ | ] <u></u> _ | - 3        |
|   |             |            |

1

2

3

4

5

6

**F** Output stage boards connection

#### Pin Function 1 +5 V

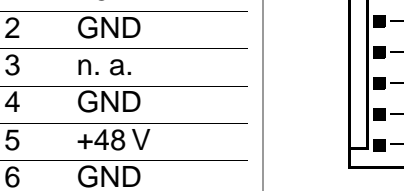

- **G** Remote on/off
- 64-xx: bridge the connector using a jumper.

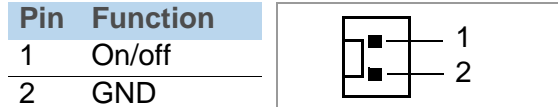

H CPU board connection (supply voltage, only ALX 92x/DPM) / USI board (optional)

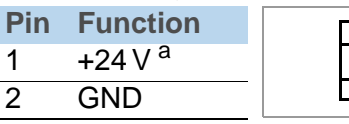

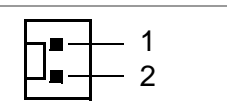

a) galvanically separated

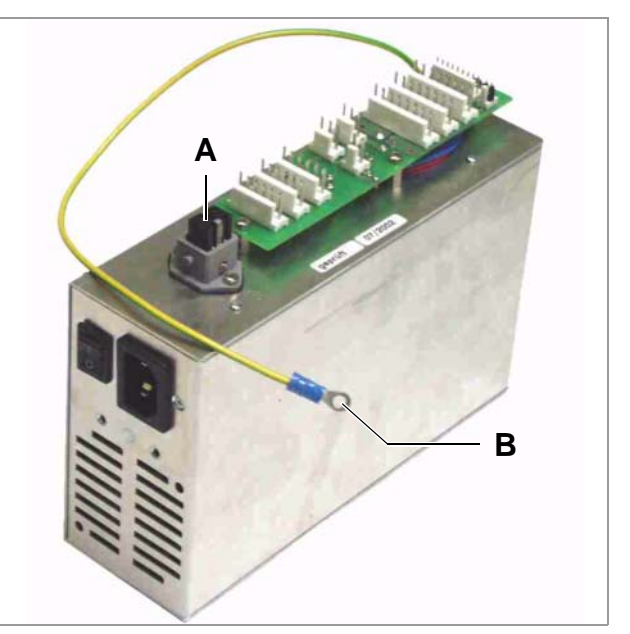

[5] Power supply HME.

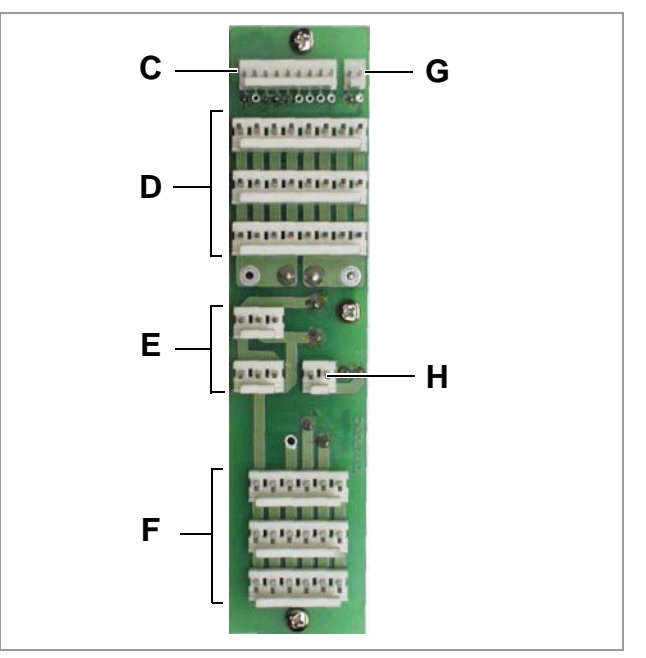

[6] Connections at the HME.

## **Printhead Voltages HME & Standard**

| Printhead resi-<br>stance / Ohm | Printh. Voltage /<br>V | Printhead resi-<br>stance / Ohm | Printh. Voltage /<br>V | Printhead resi-<br>stance / Ohm | Printh. Voltage /<br>V | Printhead resi-<br>stance / Ohm | Printh. Voltage /<br>V |
|---------------------------------|------------------------|---------------------------------|------------------------|---------------------------------|------------------------|---------------------------------|------------------------|
| 1000                            | 21,40                  | 1190                            | 23,30                  | 1380                            | 25,05                  | 1570                            | 26,68                  |
| 1010                            | 21,50                  | 1200                            | 23,39                  | 1390                            | 25,14                  | 1580                            | 26,77                  |
| 1020                            | 21,61                  | 1210                            | 23,49                  | 1400                            | 25,23                  | 1590                            | 26,85                  |
| 1030                            | 21,71                  | 1220                            | 23,58                  | 1410                            | 25,31                  | 1600                            | 26,93                  |
| 1040                            | 21,81                  | 1230                            | 23,68                  | 1420                            | 25,40                  | 1610                            | 27,01                  |
| 1050                            | 21,92                  | 1240                            | 23,77                  | 1430                            | 25,49                  | 1620                            | 27,10                  |
| 1060                            | 22,02                  | 1250                            | 23,87                  | 1440                            | 25,58                  | 1630                            | 27,18                  |
| 1070                            | 22,12                  | 1260                            | 23,96                  | 1450                            | 25,66                  | 1640                            | 27,26                  |
| 1080                            | 22,22                  | 1270                            | 24,05                  | 1460                            | 25,75                  | 1650                            | 27,34                  |
| 1090                            | 22,32                  | 1280                            | 24,14                  | 1470                            | 25,84                  | 1660                            | 27,42                  |
| 1100                            | 22,42                  | 1290                            | 24,24                  | 1480                            | 25,92                  | 1670                            | 27,50                  |
| 1110                            | 22,52                  | 1300                            | 24,33                  | 1490                            | 26,01                  | 1680                            | 27,58                  |
| 1120                            | 22,62                  | 1310                            | 24,42                  | 1500                            | 26,09                  | 1690                            | 27,66                  |
| 1130                            | 22,72                  | 1320                            | 24,51                  | 1510                            | 26,18                  | 1700                            | 27,74                  |
| 1140                            | 22,81                  | 1330                            | 24,60                  | 1520                            | 26,26                  | 1710                            | 27,82                  |
| 1150                            | 22,91                  | 1340                            | 24,69                  | 1530                            | 26,35                  | 1720                            | 27,90                  |
| 1160                            | 23,01                  | 1350                            | 24,78                  | 1540                            | 26,43                  | 1730                            | 27,98                  |
| 1170                            | 23,11                  | 1360                            | 24,87                  | 1550                            | 26,52                  |                                 |                        |
| 1180                            | 23,20                  | 1370                            | 24,96                  | 1560                            | 26,60                  |                                 |                        |

[Tab. 1] The table shows the voltages which the power supply should provide, if it is connected to a printhead with the respective resistance. The values are valid for both, Standard and HME power supply.

Checking the headvoltage

 Find out the printhead resistance. The printhead resistance can be found written on the printhead or by calling the parameter SYSTEM PARAMETERS > Head resistance (Given, that the resistance value is typed in correctly).

- 2. Measure the printhead voltage at the power supply with a voltmeter and compare the result with the value in the table.
- Maximum admissible deviation: +/- 0.2V!

Proceed as follows to check the printhead voltage:

# **Characteristics HME power supply**

| Inputs  | Characteristic                                  |            | Value                         |          |                  |  |  |
|---------|-------------------------------------------------|------------|-------------------------------|----------|------------------|--|--|
|         | Range of input voltage                          |            | 100-240VAC                    |          |                  |  |  |
|         | Admissible range of devia                       | ition      | 88-264VAC                     |          |                  |  |  |
|         | Frequency range                                 |            | 50-60Hz                       |          |                  |  |  |
|         | Admissible range of frequ                       | 47-63Hz    |                               |          |                  |  |  |
|         | [Tab. 2] Characteristics of the input voltages. |            |                               |          |                  |  |  |
| Outputs | Characteristic                                  |            | Outpu                         | its      |                  |  |  |
|         |                                                 | 1          | 2                             | 3        | 4                |  |  |
|         | Output voltages (U <sub>nom</sub> )             | 5V         | 24 V                          | 24V      | 48V              |  |  |
|         | Setting range                                   | 20-28V     |                               |          |                  |  |  |
|         | Output currents (I <sub>nom</sub> )             | 2.7A       | 6.3A                          | 1.5A     | 5.2A             |  |  |
|         | Max. output currents<br>(I <sub>peak</sub> )    |            | 10A                           |          | 7.3A<br>(t<=10s) |  |  |
|         | Pulsed output current (I <sub>puls</sub> )      |            | 40A<br>(50% ED;<br>t<=0.5ms)  |          |                  |  |  |
|         | Tolerance                                       | ±2.5%      | 5 ±5%                         | ±10%     | +5% / -<br>10%   |  |  |
|         | [Tab. 3] Characteristics of the                 | e output v | oltages.<br>nd 4 may not exce | ed 250W/ |                  |  |  |

Output 2: May only be activated by an I<sup>2</sup>C-bus-command!

AC output

| Characteristic           | AC output     |
|--------------------------|---------------|
| Output voltage           | max. 250V(AC) |
| Output current at 230VAC | max. 4A(AC)   |
| Output current at 110VAC | max. 1A(AC)   |

[Tab. 4] Characteristics of the AC output.

The AC output of the HME power supply is internally protected together with the power supply input by one single fuse (6.3A). The input current of the HME power supply depends on the application as well as on the mains voltage. Therefore, there can be drawn a maximum current of 4A(AC) at 230V and 1A(AC) at 110V from the power supply.

64-xx Gen. 2 - DPM Gen. 2 - ALX 92x Gen. 2

# Settings

LS

# Sensor setting

- The button designations mentioned in this description count only for 64-xx printers. With DPM, PEM or ALX 92x, please press the *Apply* button instead of the *Cut* button!
  - LS means light sensor.

Proceed as follows to set the sensors:

- 1. Switch on the printer while you keep the Feed and Prog buttons pressed for approx. 5s. After the printer has started, "Enter code" is displayed.
- 2. Press the following buttons one after the other: *Cut, Online, Feed, Cut, Online, Online, Online.*
- 3. Call the parameter SERVICE FUNCTION > Sesor adjust.

Material-end-LS

Punch LS

This text is displayed:

Sensor adjust 220 Matend 255

The number on the *left side* is the setting value of the LED current (standard: 220).

The number on the *right side* is the value measured by the sensor (here: 255).

The higher the setting value, the lower is the measured value.

- 4. Remove the label material from the material-end-LS. The measured value should now change to 0. If not, increase the setting value to 220.
- 5. Decrease the setting value by pressing the Cut button, until the measured value changes to 255.
- 64-xx: Increase the setting value by 30. *DPM/PEM/ALX 92x*: Increase the setting value by 5. The measured value changes to 0.
- 7. Insert some label material. The measured value should now be 255.
- The punch may not be recognized as material end! If this is the case, adjust the setting once more!
- 8. Press the online button to save the setting value.

Now, the settings of the punch sensor are displayed:

Sensor adjust 70 Punch 12

The number on the *left side* is the setting value of the LED current (default: 70).

The number on the *right side* is the value measured by the sensor (here: 12).

- Insert some backing paper of standard label material (with the labels peeled off), to check the sensor measurement.
   Inserting material means here inserting a material sample into the LS fork.
- The material sample must be big enough to cover the LS!
- 10. Set the setting value to  $75 \pm 5$  by pressing the Cut or Feed button respectively. The measured value should match the range of 11..25.

**Reflex LS** 

#### 64-xx Gen. 2 - DPM Gen. 2 - ALX 92x Gen. 2

11. Insert standard self-adhesive material (paper label on backing paper) into the printer.

The value measured now should count at least 100 digits *higher* than the value measured with bare backing paper.

If the measured value doesn't match this range, please modify it by pressing the Cut respectively Feed button.

12. Press the online button to save the setting value. By doing so, the punch sensor is ready set.

Now, the settings of the reflex sensor are displayed:

Sensor adjust 128 Reflex 176

The number on the *left side* is the setting value of the LED current (default: 128).

The number on the *right side* is the value measured by the sensor (here: 176).

- The reflex LS is an *option*. If your printer is not equipped with a reflex LS, skip this section by pressing the online button!
- 13. Push the reflex mark on the label material over the reflex LS.
- 14. Set the setting value to 95  $\pm$ 5. The measured value should now match a range of 230..255.
- 15. Position the label material with an area without reflex mark over the reflex LS. The measured value should now...
  - match the range of 12..48 and
  - lie at least 100 digits below the value measured with reflex mark.

If the measured value doesn't match this range, please modify the setting value by pressing the Cut respectively Feed button.

16. Press the online button to save this value.

By doing so, the reflex sensor is ready set.

**Fullsize LS** Now, the settings of the Fullsize sensor are displayed:

Sensor adjust 128 Fullsz 154

The number on the *left side* is the setting value of the LED current (default: 128).

The number on the *right side* is the value measured by the sensor (here: 154).

- The Fullsize LS is an *option*. If your printer is not equipped with a reflex LS, skip this section by pressing the online button!
- 17. Insert some backing paper of standard label material (with the labels peeled off), to check the sensor measurement. Inserting material means here inserting a material sample into the LS fork.
- The material sample must be big enough to cover the LS!
- 18. Set the setting value to  $155 \pm 5$  by pressing the Cut or Feed button respectively. The measured value should match the range of 12..18.
- 19. Insert standard self-adhesive material (paper label on backing paper) into the printer.

The value measured now should count at least 100 digits *higher* than the value measured with bare backing paper.

If the measured value doesn't match this range, please modify it by pressing the Cut respectively Feed button.

20. Press the online button to save the setting value. By doing so, the Fullsize LS is ready set.

64-xx Gen. 2 - DPM Gen. 2 - ALX 92x Gen. 2

# Sensor test

# **General notes**

- →Activating the sensor test: call parameter SERVICE FUNCTION > Sensor test. By means of the sensor test, you can check the function of each sensor:
- If the value shown on the printer display exceeds the range given in the chart below, the respective sensor is possibly dirty and has to be cleaned (blow the dirt off with compressed air).
- Check the function of light barriers by covering it, and of micro switches by triggering it. If the displayed value doesn't change when the sensor is covered or switched, it is possibly or defective.
- Sensors which are not connected show values about 255 in the sensor test.
- General rule for all sensor values:
  - Full light leads to values <= 10</p>
  - No light leads to values >= 220
- To sensors which function as a switch applies the following: Values between 10 and 220 mean that the sensor is poorly set, dirty or close to the end of its life.

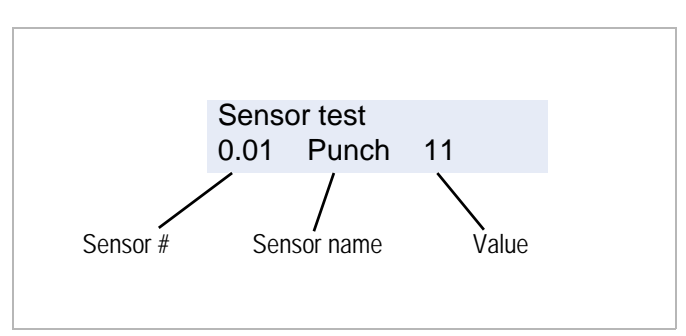

[1] Display after calling "Sensor test".

Extraneous light must be avoided when checking the sensors. Therefore, keep the front cover and the housing cover closed during the sensor test. After starting the sensor test, the following is displayed:

| Sensor test     | 0.01 = Sensor ID, Option = Sensor designation, |
|-----------------|------------------------------------------------|
| 0.01 Option 255 | 255 = Sensor setting                           |

- → Press the Feed or Cut button ("Apply" button with ALX/DPM/PEM) to select the individual sensors (if present).
- O For details refer to paragraph <u>Sensor setting</u> on page 35.

If the following message shows up, a communication error occured between the CPU board and the motor driver board belonging to the sensor: Sensor test

No sensor found

# Sensors on the CPU board (64-xx)

| Sensor<br># | Sensor<br>name | Description                               | Typical Value | Condition                          |
|-------------|----------------|-------------------------------------------|---------------|------------------------------------|
| 0.01        | Option         | 64-xx dispenser only:                     | 255           | Light barrier covered by a         |
|             |                | Dispense light barrier                    |               | dispensed label                    |
|             |                |                                           | 0             | Light barrier clear                |
| 0.02        | Option         | 64-xx dispenser only:                     | 255           | Internal rewinder not full         |
|             |                | microswitch at the inter-<br>nal rewinder |               |                                    |
|             |                |                                           | 0             | Internal rewinder full             |
| 0.03        | Press          | 64-xx dispenser only:                     | 255           | Pressure roller closed             |
|             |                | microswitch at the pres-                  |               |                                    |
|             |                | sure roller                               | _             |                                    |
|             |                |                                           | 0             | Pressure roller open               |
| 0.04        | Matend         | Material end light barrier                | 0             | Without material (light barrier    |
|             |                |                                           |               | clear)                             |
|             |                |                                           | 255           | With material inserted             |
| 0.05        | Punch          | Punch sensor                              | 7 to 10       | Without material (typical: 7)      |
|             |                |                                           | 11 to 255     | With material                      |
| 0.06        | Reflex         | Optional:                                 | > 200         | Without material (approx. 253) or  |
|             |                | reflex sensor <sup>a</sup>                |               | opposite of the reflex mark > 200) |
|             |                |                                           | 10 bis 20     | With white material                |
| 0.07        | FullSz         | Optional:                                 | 10            | Without material                   |
|             |                | Full size light barrier                   |               |                                    |
|             |                |                                           | 11 to 255     | With material                      |
| 0.09        | Cover          | Hood switch                               | 0             | Hood closed                        |
|             |                |                                           | 255           | Hood opened                        |
| 0.12        | H-Temp         | Printhead temp. sensor                    | 105 to 235    | Displayed value drops when the     |
|             |                |                                           |               | printhead temp. rises (see Tab. 7) |

[Tab. 5] Test conditions for sensors connected to the CPU board.

a)Precondition: parameter "SYSTEM PARAMETER > Sens. punch LS" = 30%

# Sensors on the CPU board (DPM/ALX)

| Sensor<br># | Sensor<br>name | Description                                                                                     | Typical Value | Condition                          |
|-------------|----------------|-------------------------------------------------------------------------------------------------|---------------|------------------------------------|
| 0.03        | Press          | Microswitch at the pres-<br>sure roller on the feed<br>roller ( <i>not</i> available at<br>PEM) | 255           | Pressure roller closed             |
|             |                |                                                                                                 | 0             | Pressure roller open               |
| 0.04        | Matend         | Material end light barrier                                                                      | 0             | without material (light barrier    |
|             |                |                                                                                                 |               | clear)                             |
|             |                |                                                                                                 | 255           | with material inserted             |
| 0.05        | Punch          | Punch sensor                                                                                    | 7 to 10       | without material (typical: 7)      |
|             |                |                                                                                                 | 11 to 255     | with material                      |
| 0.09        | Cover          | Hood switch                                                                                     | 0             | Hood closed                        |
|             |                |                                                                                                 | 255           | Hood opened                        |
| 0.12        | H-Temp         | Printhead temp. sensor                                                                          | 105 to 235    | Displayed value drops when the     |
|             |                |                                                                                                 |               | printhead temp. rises (see Tab. 7) |

[Tab. 6] Test conditions for sensors connected to the CPU board.

# Value table for sensor 0.12 (printhead temp.)

| Sensor value    | 235  | 230  | 225  | 220  | 215  | 210  | 205  | 200  | 195  | 190  | 185  |
|-----------------|------|------|------|------|------|------|------|------|------|------|------|
| Printhead temp. | 12,9 | 17,8 | 22,1 | 26,0 | 29,5 | 32,7 | 35,8 | 38,7 | 41,4 | 44,0 | 46,6 |

[Tab. 7] Sensor values of the print head temperature sensor (no. 0.12). The lower the displayed value is, the higher is the print head temperature.

| Sensor value    | 180  | 175  | 170  | 165  | 160  | 155  | 150  | 145  | 140  | 135  | 130  |
|-----------------|------|------|------|------|------|------|------|------|------|------|------|
| Printhead temp. | 49,1 | 51,5 | 53,9 | 56,3 | 58,6 | 60,9 | 63,2 | 65,5 | 67,8 | 70,2 | 72,5 |

[Tab. 8] Tab. 7 continued

| Sensor value    | 120  | 110  | 105  |
|-----------------|------|------|------|
| Printhead temp. | 77,3 | 82,3 | 84,9 |

[Tab. 9] Tab. 8 continued

# Sensors on the output stage boards (64-xx)

| Sensor<br># | Sensor<br>name | Description                                                                                                    | Typical Value | Condition                                                             |
|-------------|----------------|----------------------------------------------------------------------------------------------------|---------------|-----------------------------------------------------------------------|
| 2.01        | Foil           | Foil sensor                                                                                                    | 0             | Sensor above a hole in the oscilla-<br>tor disc (light barrier clear) |
|             |                |                                                                                                    | 254           | Sensor covered                                                        |
| 3.01        | Head           | Light barrier at the prin-<br>thead raising mechanism                                                                         | 0             | Printhead in economy position (raised)                                |
|             |                |                                                                                                    | 254           | Printhead in print position (lowered)                                 |
| 4.01        | Option         | Sensor for options (appli-<br>cation for cutter, external<br>rewinder or release mo-<br>tor sensor at the 64-xx<br>dispenser) | >10           | Light barrier covered                                                 |
|             |                |                                                                                                    | <10           | Light barrier clear                                                   |

[Tab. 10] Testbedingungen für Sensoren, die an eine der Endstufen-Platinen angeschlossen werden.

# Sensors on the output stage boards (ALX/DPM)

| Sensor<br>ID | Sensor-<br>Name | Beschreibung                                          | Typische<br>Werte | Bedingung                                                             |
|--------------|-----------------|-------------------------------------------------------|-------------------|-----------------------------------------------------------------------|
| 2.01         | Folie           | Foil sensor                                           | 0                 | Sensor above a hole in the oscilla-<br>tor disc (light barrier clear) |
|              |                 |                                                       | 254               | Sensor covered                                                        |
| 3.01         | Kopf            | Light barrier at the prin-<br>thead raising mechanism | 0                 | Printhead in economy position (raised)                                |
|              |                 |                                                       | 254               | Printhead in print position (lowered)                                 |

[Tab. 11] Testbedingungen für Sensoren, die an eine der Endstufen-Platinen angeschlossen werden.

# Options

# Installing a Memory Extension Requirements

- 64-xx, DPM, PEM or ALX 92x with CPU board no. A2292 or A2293 installed
- Upgrade kit for 32MB memory extension no. A4413 or
- Upgrade kit for 64MB memory extension no. A4414

The upgrade kit contains a bag with the memory module (fig. 1) and an installation guide.

#### Installation

Proceed as follows to install the memory module:

- 1. Remove the CPU board from the printer.
- How to? Read topic section "Service Mechanics", chapter "Replacing the boards", "CPU board".
- 2. Take the memory module out of the bag. The slot for the memory module is located in the upper third of the CPU board (fig. 2, white circle).
- 3. Plug the memory module into the slot (U201) as illustrated (fig. 3).
- The memory module is coded by a dent (fig. 3). Make sure, that the memory module fits into the slot as illustrated!

Continued overleaf

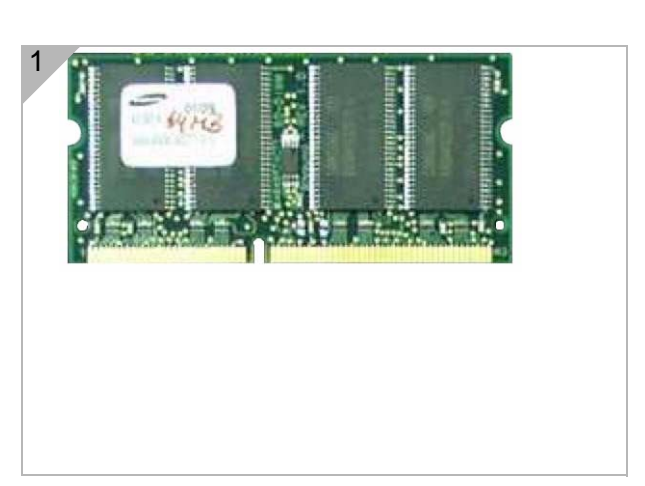

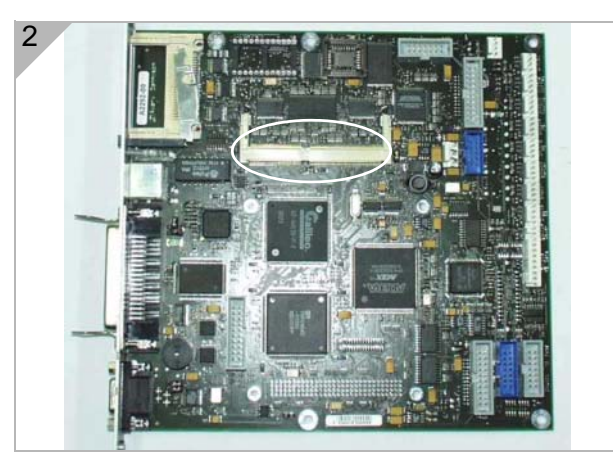

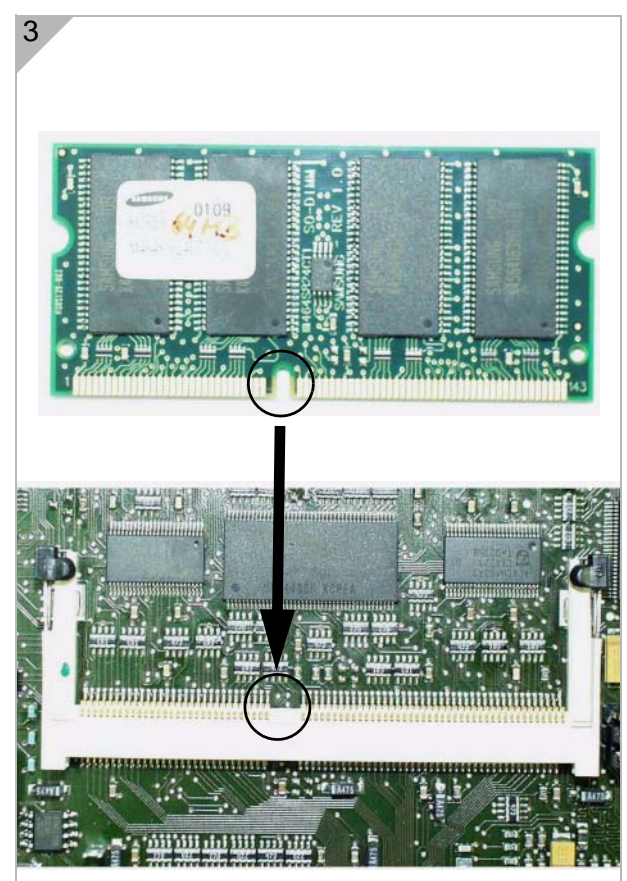

- Plug in the memory module under an angle of about 20° (fig. 1)!
- 4. Press the memory module towards the CPU board (fig. 2), until it snaps autibly into the lateral clips (fig. 3, cicles).
- 5. Reinstall the CPU board into the printer. The new memory capacity is indicated when the printer is powered up:

Memory: 40 MB

with 32MB memory extension, respectively

Memory: 72 MB

with 64MB memory extension.

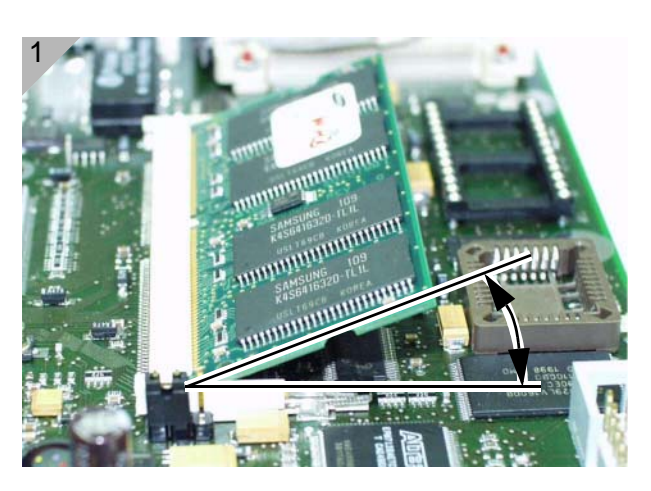

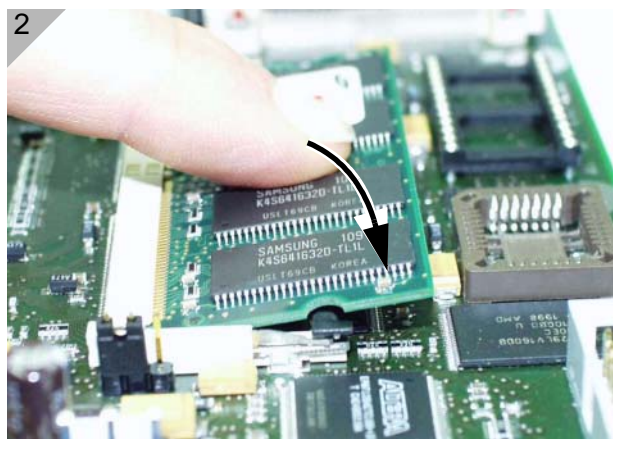

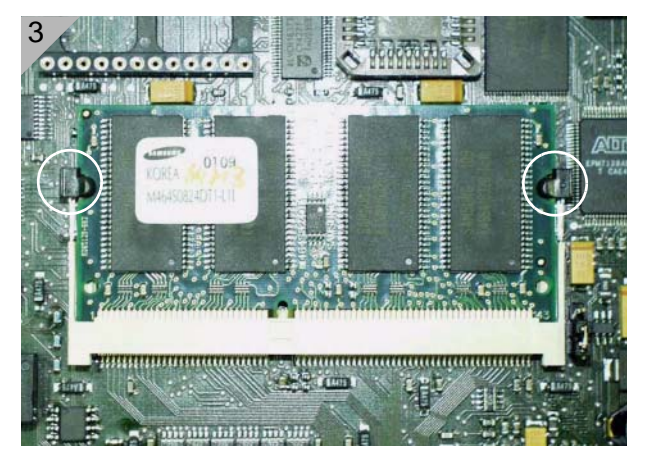

# **Installing the Option Board**

Requires:

- 64-xx, DPM, PeM or ALX 92x with CPU board no. A2292 or A2293 installed.
- Option board no. A2294 (fig. 1).
   Install the Option board as follows:

- 1. Remove the rear hood of the printer.
- 2. Remove the power supply (1) in order to get to the CPU board.
- 3. Remove the cover plate (2) (fig. 3).
- 4. Set the jumpers on the Option board.
- How to? read paragraph <u>Option Board</u> on page 11.
- 5. Install the Option board instead of the removed cover plate and connect it as illustrated (fig. 4).
- 6. Reinstall the power supply.
- 7. Close the rear hood.

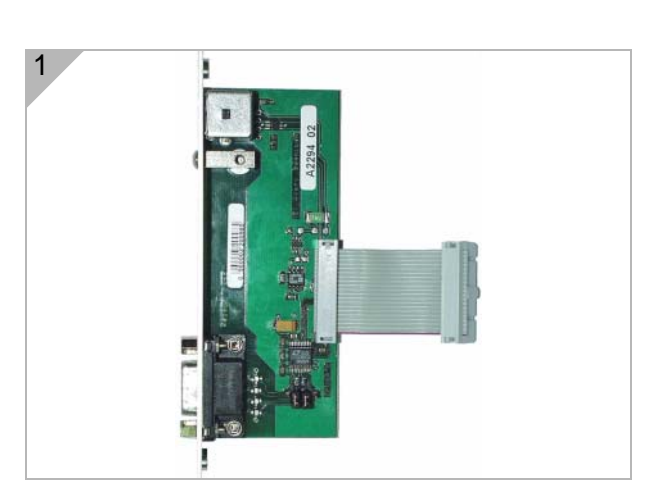

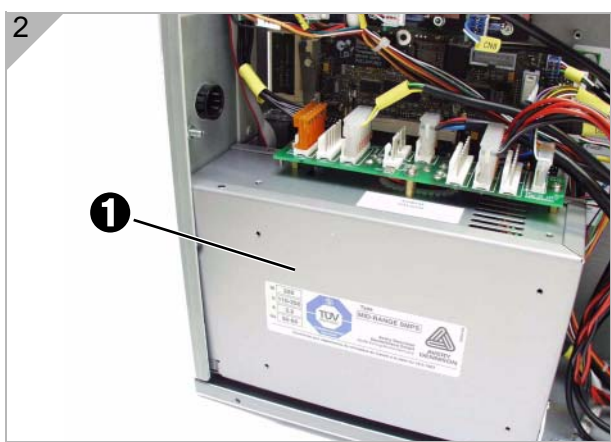

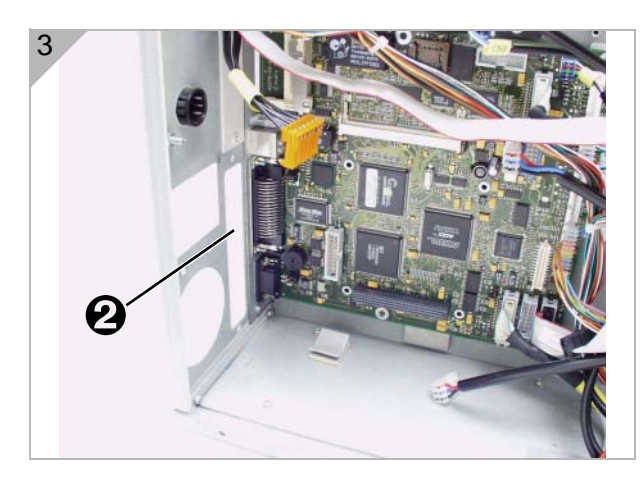

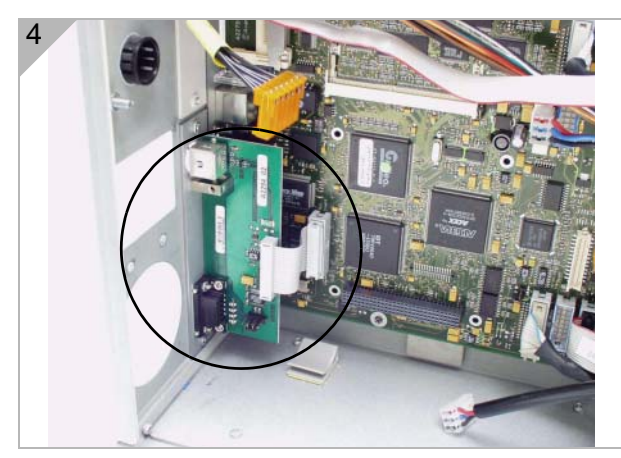

44

# **Installing a Realtime Clock**

This requires:

- 64-xx, DPM, PEM or ALX 92x with a CPU board no. A2292 or A2293 installed
- Upgrade kit realtime clock no. A4201

The upgrade kit contains a box with the realtime clock (RTC) (fig. 1) and an installation guide.

Install the RTC as follows:

- 1. Remove the CPU board from the printer.
- How to? Read topic section "Service Mechanics", chapter "Replacing the boards", "CPU board".
- Plug the RTC into the socket U701 on the CPU board (fig. 2). The RTC socket is located in the upper left area of the CPU board (fig. 2, white circle).
- Hold the RTC in a way, that the molded spot is in the lower left corner, when plugging the chip onto the socket (figs. 3 and 4)! The molded spot marks pin 1.
- 3. Reinstall the CPU board into the printer. **Setting the RTC**
- 1. Call the parameter SYSTEM PARAMETERS > Realtime clock.

Realtime clock dd.mm.yyyy hh:mm

...shows up on the display.

With dd=day, mm=month, yyyy=year, hh=hour, mm=minute.

2. Key in date and time: *Cut* (ALX/DPM/PEM: *Apply*) moves the cursor, *Feed* changes the setting and *Online* saves it.

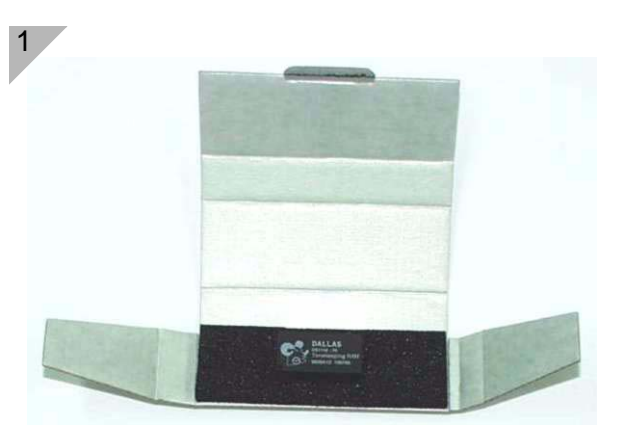

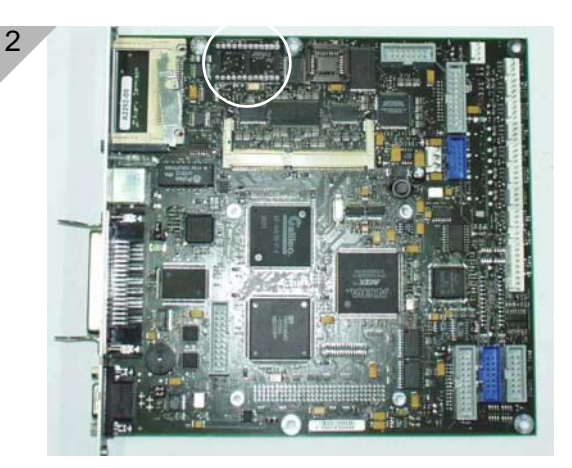

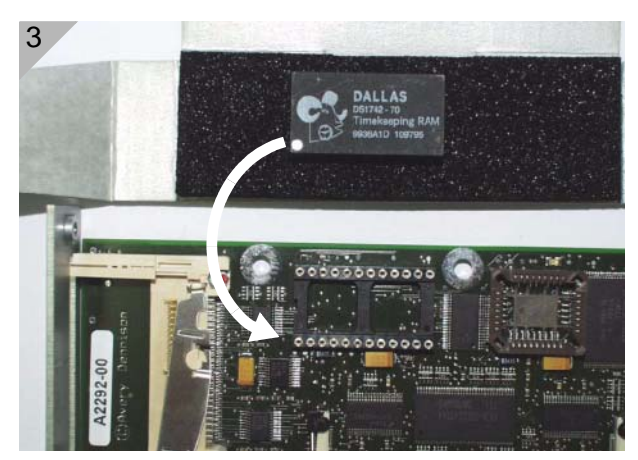

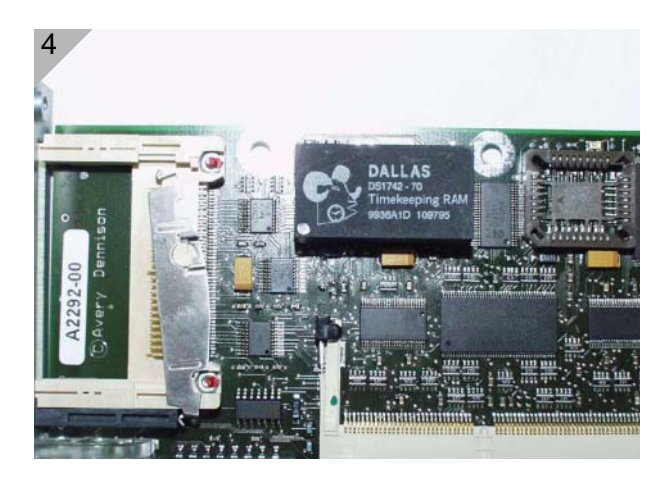

# Attaching locking clips for flat strap plugs

An unfavourable combination of installation position and load may loosen the on board flat strap plugs inside of the ALX 92x and DPM/PEM.

An appropriate countermeasure are the follwing locking clips:

- A5386 (14pin)
- A5387 (20pin)

Those clips must be attached to all flat strap plugs inside of ALX 92x and DPM/ PEM machines.

- Exception: Flat strap plug at the printhead. To attach the clips:
- 1. Hang the clip (1) into the hole in the plug housing (2) (Fig. 1).

# X Tweezers or flat pliers

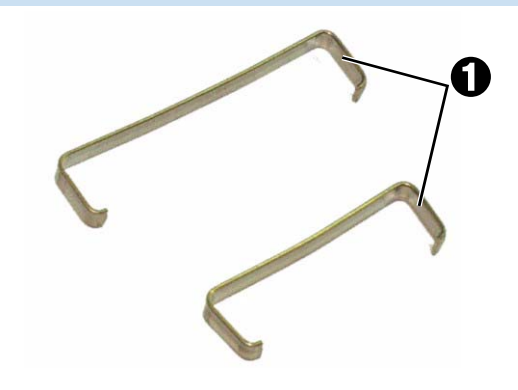

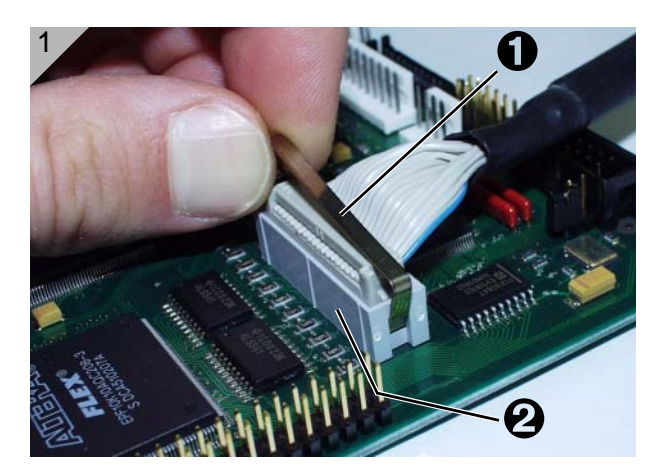

2. Use the tweezers to pull the clip end over

O Continued overleaf.

the plug (Fig. 2).

Snap the clip end into the hole in the plug housing (Fig. 3). The plug is locked now.

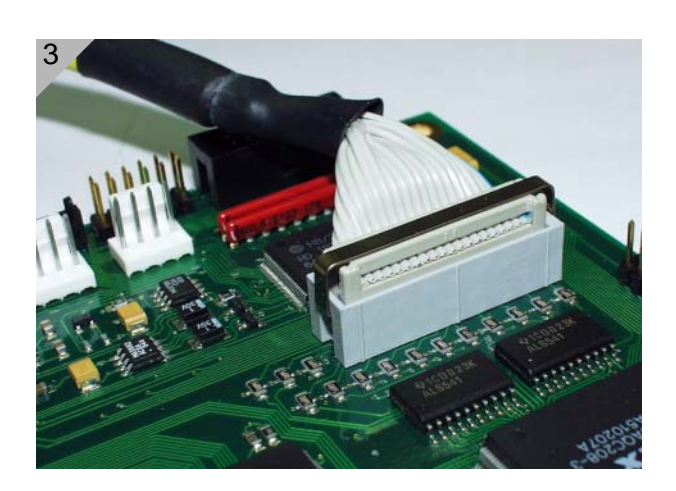

Service Electronics

#### 64-xx Gen. 2 – DPM Gen. 2 – ALX 92x Gen. 2

# Index

# Α

AC output <u>34</u> At <u>12</u>

# в

Block diagram USI <u>18</u>

# С

Centronics 7 CN300, USI board 24 Connectors - display 64-xx 27 - display DPM/ALX 28 - on the CPU board 5 - on the USI board 13 - on USI board 10 CPU board, jumper setting 3 Ε Ethernet 7 F Firmware, USI 22 н Headvoltage 33 L Internal inputs 16 Internal inputs, USI board 25 Internal inputs, USI, pin assignment <u>16</u> J Jumper block, USI 17 Jumper on the CPU board 3 Jumper setting - on Option board 11

- Option board <u>11</u>

- USI board <u>9</u>, <u>13</u>

# L

Locking clips for flat strap plugs <u>46</u>

# M

Memory Extension Option <u>42</u>

## 0

Option Board <u>44</u> Options <u>42</u> Options board, installation <u>44</u> Output current USI <u>20</u>

## Ρ

PIC version, on USI board <u>9</u> Printhead voltage <u>33</u>

# R

Realtime Clock <u>45</u> RS 232/422/485 <u>7</u> RS 422/485 termination, option board <u>11</u> RTC <u>45</u>

# S

Sensor setting 35

# Т

Termination, RS 422/485, option board <u>11</u> Testbox <u>23</u> Timing waveform, USI <u>19</u>

# U

USI <u>12</u> USI Signal description <u>14</u>

# V

V2-T1-F873 <u>12</u>